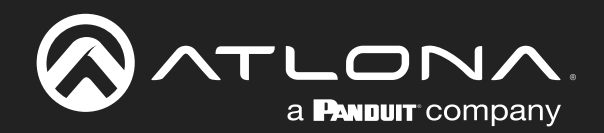

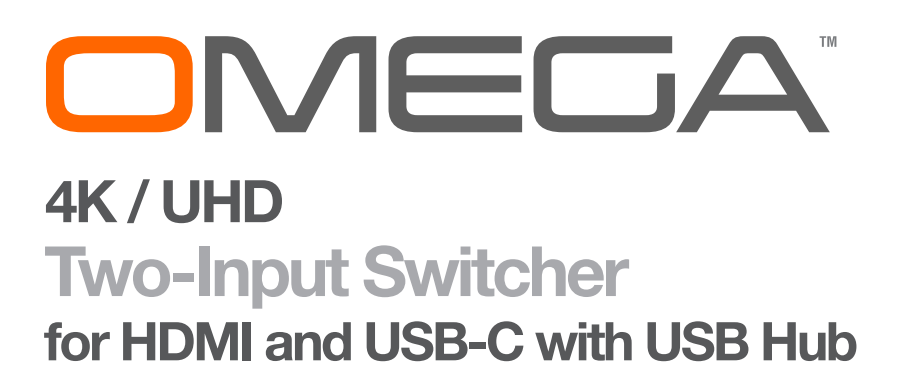

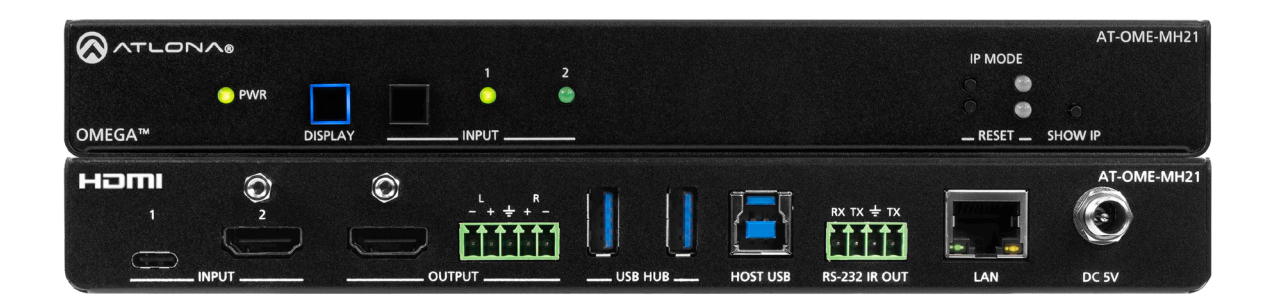

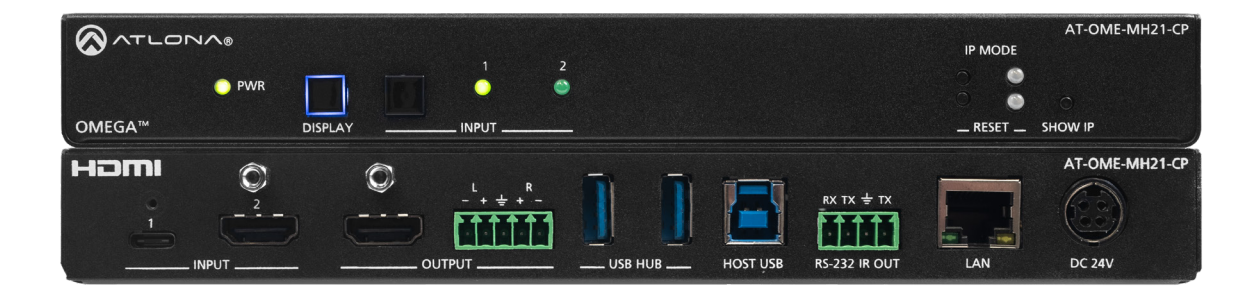

AT-OME-MH21 Atlona Manuals AT-OME-MH21-CP Switchers

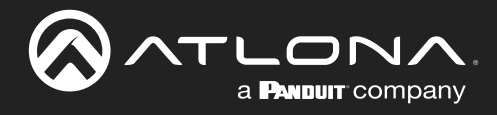

# **Version Information**

| Version | Release Date | Notes                                                                                                    |
|---------|--------------|----------------------------------------------------------------------------------------------------|
| 4       | Mar 2023     | <ul> <li>Updates to firmware update procedure.</li> <li>Correction to LAN port description/use.</li> </ul> |

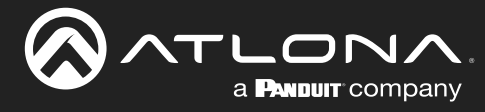

# Sales, Marketing, and Customer Support

#### Main Office

Atlona Incorporated 70 Daggett Drive San Jose, CA 95134 United States

Office: +1.408.962.0515

Sales and Customer Service Hours Monday - Friday: 6:00 a.m. - 4:30 p.m. (PST)

https://atlona.com/

#### **International Headquarters**

Atlona International AG Tödistrasse 18 8002 Zürich Switzerland

Office: +41.43.508.4321

Sales and Customer Service Hours Monday - Friday: 09:00 - 17:00 (UTC +1)

# **Operating Notes**

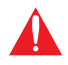

**IMPORTANT:** Visit <u>https://atlona.com/product/at-ome-mh21/</u> or <u>https://atlona.com/product/at-ome-mh21-cp/</u> for the latest firmware updates and User Manual.

# Warranty

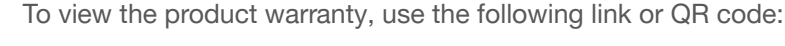

https://atlona.com/warranty/.

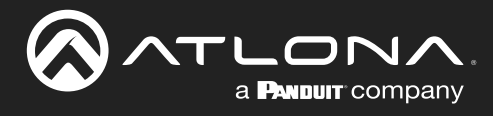

# **Safety and Certification**

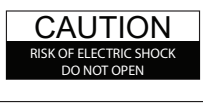

CAUTION: TO REDUCT THE RISK OF ELECTRIC SHOCK DO NOT OPEN ENCLOSURE OR EXPOSE TO RAIN OR MOISTURE. NO USER-SERVICEABLE PARTS INSIDE REFER SERVICING TO QUALIFIED SERVICE PERSONNEL.

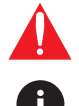

The exclamation point within an equilateral triangle is intended to alert the user to the presence of important operating and maintenance instructions in the literature accompanying the product.

The information bubble is intended to alert the user to helpful or optional operational instructions in the literature accompanying the product.

- 1. Read these instructions.
- 2. Keep these instructions.
- 3. Heed all warnings.
- 4. Follow all instructions.
- 5. Do not use this product near water.
- 6. Clean only with a dry cloth.
- 7. Do not block any ventilation openings. Install in accordance with the manufacturer's instructions.
- 8. Do not install or place this product near any heat sources such as radiators, heat registers, stoves, or other apparatus (including amplifiers) that produce heat.

- 9. Do not defeat the safety purpose of a polarized or grounding-type plug. A polarized plug has two blades with one wider than the other. A grounding type plug has two blades and a third grounding prong. The wide blade or the third prong are provided for your safety. If the provided plug does not fit into your outlet, consult an electrician for replacement of the obsolete outlet.
- 10. Protect the power cord from being walked on or pinched particularly at plugs, convenience receptacles, and the point where they exit from the product.
- 11. Only use attachments/accessories specified by Atlona.
- 12. To reduce the risk of electric shock and/or damage to this product, never handle or touch this unit or power cord if your hands are wet or damp. Do not expose this product to rain or moisture.
- 13. Unplug this product during lightning storms or when unused for long periods of time.
- 14. Refer all servicing to qualified service personnel. Servicing is required when the product has been damaged in any way, such as power-supply cord or plug is damaged, liquid has been spilled or objects have fallen into the product, the product has been exposed to rain or moisture, does not operate normally, or has been dropped.

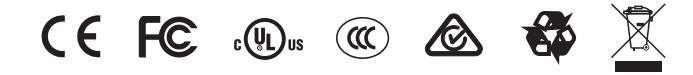

# FCC Compliance

FCC Compliance and Advisory Statement: This hardware device complies with Part 15 of the FCC rules. Operation is subject to the following two conditions: 1) this device may not cause harmful interference, and 2) this device must accept any interference received including interference that may cause undesired operation. This equipment has been tested and found to comply with the limits for a Class A digital device, pursuant to Part 15 of the FCC Rules. These limits are designed to provide reasonable protection against harmful interference in a commercial installation. This equipment generates, uses, and can radiate radio frequency energy and, if not installed or used in accordance with the instructions, may cause harmful interference to radio communications. However there is no guarantee that interference will not occur in a particular installation. If this equipment does cause harmful interference by one or more of the following measures: 1) reorient or relocate the receiving antenna; 2) increase the separation between the equipment and the receiver; 3) connect the equipment to an outlet on a circuit different from that to which the receiver is connected; 4) consult the dealer or an experienced radio/TV technician for help. Any changes or modifications not expressly approved by the party responsible for compliance could void the user's authority to operate the equipment. Where shielded interface cables have been provided with the product or specified additional components or accessories elsewhere defined to be used with the installation of the product, they must be used in order to ensure compliance with FCC regulations.

# Copyright, Trademark, and Registration

© 2023 Atlona Inc. All rights reserved. "Atlona" and the Atlona logo are registered trademarks of Atlona Inc. Pricing, specifications and availability subject to change without notice. Actual products, product images, and online product images may vary from images shown here.

The terms HDMI, HDMI High-Definition Multimedia Interface, and the HDMI Logo are trademarks or registered trademarks of HDMI licensing Administrator, Inc.

Dolby, Dolby Atmos, and the double-D symbol are registered trademarks of Dolby Laboratories Licensing Corporation.

For DTS patents, see http://patents.dts.com. Manufactured under license from DTS, Inc. DTS, the Symbol, DTS and the Symbol together, and Digital Surround are registered trademarks and/or trademarks of DTS, Inc. in the United States and/or other countries. © DTS, Inc. All Rights Reserved.

All other trademark(s), copyright(s), and registered technologies mentioned in this document are the properties of their respective owner(s).

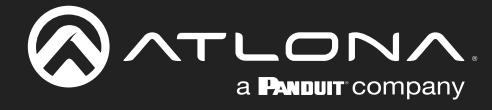

# **Table of Contents**

| Introduction                          | 7  |
|---------------------------------------|----|
| Features                              | 7  |
| Package Contents                      | 7  |
| Panel Description                     | 8  |
| AT-OME-MH21                           | 8  |
| AT-OME-MH21-CP                        | 9  |
| Installation                          | 10 |
| Audio                                 | 10 |
| RS-232 / IR                           | 11 |
| Connection Instructions               | 12 |
| Connection Diagram                    | 13 |
| IP Configuration                      | 14 |
| Switching the IP Mode                 | 14 |
| Displaying the IP Address             | 14 |
| Auto IP Mode                          | 10 |
| Resetting to Factory-Default Settings | 16 |
| Device On employ                      | 10 |
| LED Indicators                        | 17 |
| LED Indicators<br>Web Server          | 18 |
| Registration                          | 18 |
|                                       | 19 |
| Selecting the Input                   | 20 |
| Auto Switching                        | 21 |
| Enabling / Disabling Auto Switching   | 21 |
| Scaling                               | 22 |
| Notes on Scaling                      | 23 |
| Audio Management                      | 24 |
| Audio Output Muting                   | 24 |
| De-embedding External Analog Audio    | 24 |
| HDCP Content                          | 25 |
| Lising the Downstream EDID            | 20 |
| FDID Presets                          | 20 |
| Storing EDID Data                     | 28 |
| User Management                       | 31 |
| Changing the Administrator Password   | 31 |
| Creating and Deleting User Accounts   | 32 |
| System Configuration                  | 33 |
| Getting the MAC Address               | 33 |
| Changing the Telnet Port              | 34 |
| Ielnet Login Mode                     | 34 |
| Adjusting tellet limeout              | 30 |
| Jocking / Unlocking the Front Panel   | 30 |
| Resetting to Factory-Default Settings | 38 |
| Downloading System Configuration      | 39 |
| Restoring System Configuration        | 40 |
| USB Modes                             | 42 |
| USB-C Super Speed Mode                | 42 |
| Follow USB Mode                       | 43 |
| Manual Mode                           | 44 |

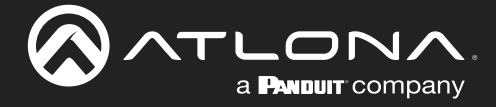

# **Table of Contents**

| Configuration and Management Interfaces<br>Web Server | <b>45</b><br>45 |
|-------------------------------------------------------|-----------------|
| Info Page                                             | 45              |
| I/O Settings Page                                     | 46              |
| Display Page                                          | 48              |
| RS-232 Page                                           | 52              |
| EDID Page                                             | 53              |
| Config Page                                           | 54              |
| System Page                                           | 55              |
| Appendix                                              | 57              |
| Updating the Firmware                                 | 57              |
| Using the Web Server                                  | 57              |
| Using USB                                             | 59              |
| Mounting Instructions                                 | 60              |
| Specifications                                        | 62              |
| AT-OME-MH21                                           | 62              |
| AT-OME-MH21-CP                                        | 65              |

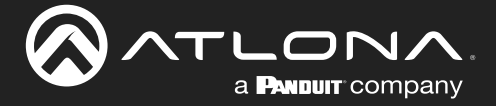

# Introduction

The Atlona **AT-OME-MH21** is a compact, versatile switcher with HDMI and USB-C inputs. It is equipped with features for complete AV integration in huddle rooms and small meeting spaces, including automatic switching and display control, audio de-embedding, and a USB 3.0 hub for video conferencing peripherals or touch displays. Part of the Omega<sup>™</sup> Series of integration products for modern AV communications and collaboration, the OME-MH21 is HDCP 2.2 compliant and supports 4K HDR and 4K/60 4:4:4 at HDMI data rates up to 18 Gbps. Additionally, 4K downscaling to 1080p @ 60, 30, or 24 Hz is available when connected to an HD display. The OME-MH21 includes USB 3.0 and USB-C interfaces for two host PCs, plus two USB Type-A ports for peripheral devices such as a camera, microphone, speakerphone, touch-enabled display, or keyboard and mouse.

The Atlona **AT-OME-MH21-CP** is identical, but provides up to 60 watts of device charging capability for laptops and mobile devices through the USB-C port.

# Features

- Two-input AV switcher
- USB-C input for AV and data
- Integrated USB 3.0 hub
- Selectable 4K to 1080p downscaling
- Automatic display control
- Automatic input selection using hot plug detect and video detection technology
- Delivers up to 60 watts of charging for laptops and mobile devices (AT-OME-MH21-CP only)

# **Package Contents**

#### AT-OME-MH21

- 1 x AT-OME-MH21
- 1 x USB-C cable, 6.5 feet (2 meter)
- 1 x IR emitter
- 1 x 5-pin captive screw connector
- 1 x 4-pin captive screw connector
- 2 x Mounting brackets
- 4 x Mounting screws
- 4 x Rubber feet
- 1 x 5 V / 4 A DC power supply
- 1 x IEC power cord
- 1 x Installation Guide

#### AT-OME-MH21-CP

- 1 x AT-OME-MH21-CP
- 1 x USB-C cable, 6.5 feet (2 meter)
- 1 x IR emitter
- 1 x 5-pin captive screw connector
- 1 x 4-pin captive screw connector
- 2 x Mounting brackets
- 4 x Mounting screws
- 4 x Rubber feet
- 1 x 24 V / 5 A DC power supply
- 1 x IEC power cord
- 1 x Installation Guide

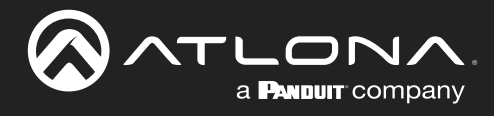

# **Panel Description**

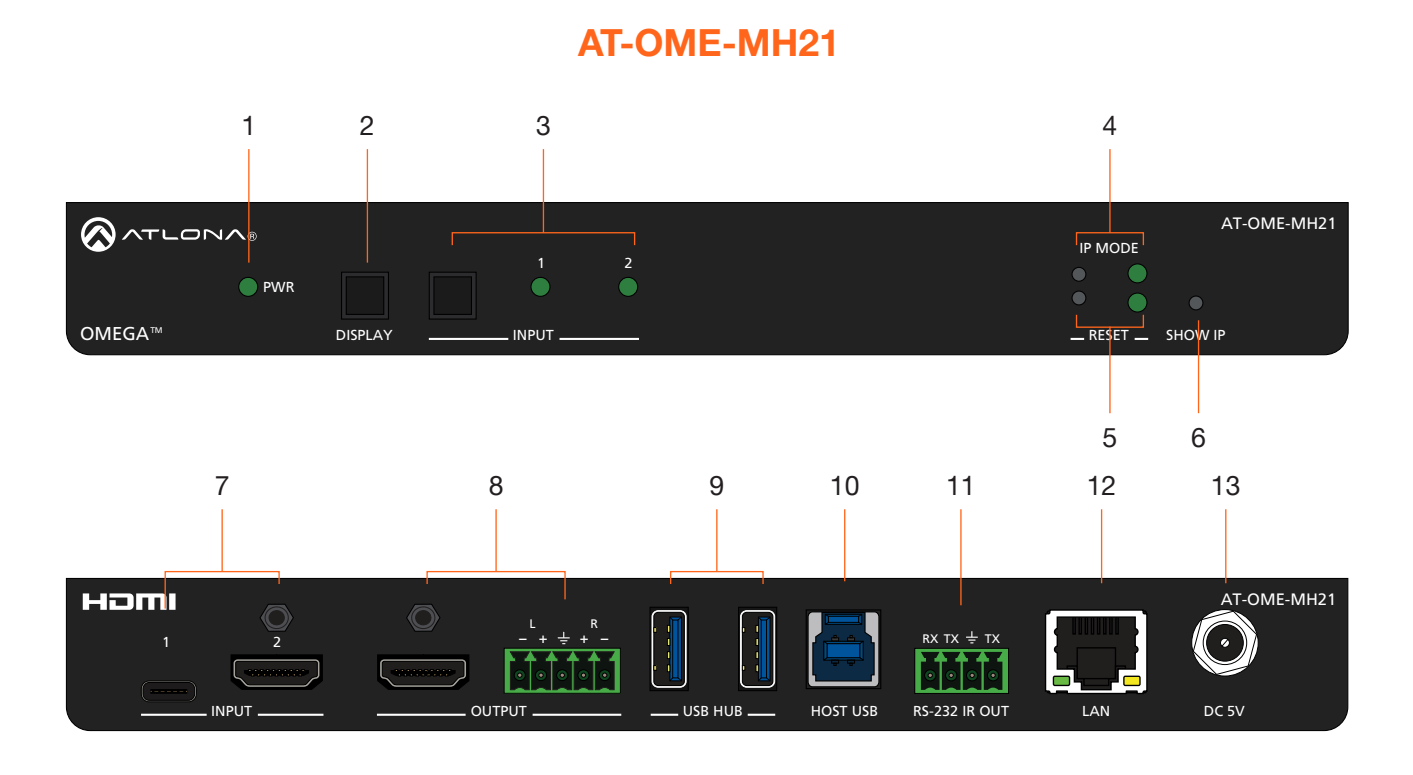

#### 1 PWR

This LED indicator glows solid green when the unit is powered.

#### 2 DISPLAY

Press and release this button to toggle power on the connected display.

#### 3 INPUT

Press and release this button to toggle between the HDMI and USB-C input. A solid green LED indicator will display the currently active input. Each LED indicator corresponds to the input on the rear panel of the unit.

#### 4 IP MODE

Press and release this button, next to the green LED indicator, to switch the IP mode between DHCP and static IP modes. The LED indicator will provide the current IP mode. Refer to IP Configuration (page 14) for more information.

#### 5 RESET

Press and release this button to reset the unit to factory-default settings. Refer to Resetting to Factory-Default Settings (page 16) for more information.

#### 6 SHOW IP

Press and release this button to display the IP address of the AT-OME-MH21 / AT-OME-MH21-CP on the connected display.

### 7 INPUT

Connect a USB-C source to the USB-C port. Connect an HDMI cable from the HDMI port to a UHD/HD source.

#### 8 OUTPUT

Connect an HDMI cable from the HDMI output to a display or other sink device. Connect an audio output device to this port using the included 5-pin captive screw block. Refer to Audio (page 10) for wiring information.

#### 9 USB HUB

Connect a USB device to each of these ports.

#### 10 HOST USB

Connect to a computer using a USB-B to USB-A cable.

#### 11 RS-232 / IR OUT

Connect the included 4-pin captive screw block to this receptacle. The RS-232 port provides RS-232 control for the AT-OME-MH21 / AT-OME-MH21-CP and the connected display. Refer to RS-232 / IR (page 11) for more information.

#### 12 LAN

Connect an Ethernet cable to this port to control the unit.

#### 13 DC 5V

Connect the included locking 5 V DC power supply to this power receptacle.

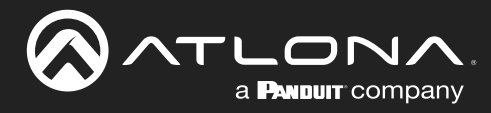

## **Panel Description**

AT-OME-MH21-CP

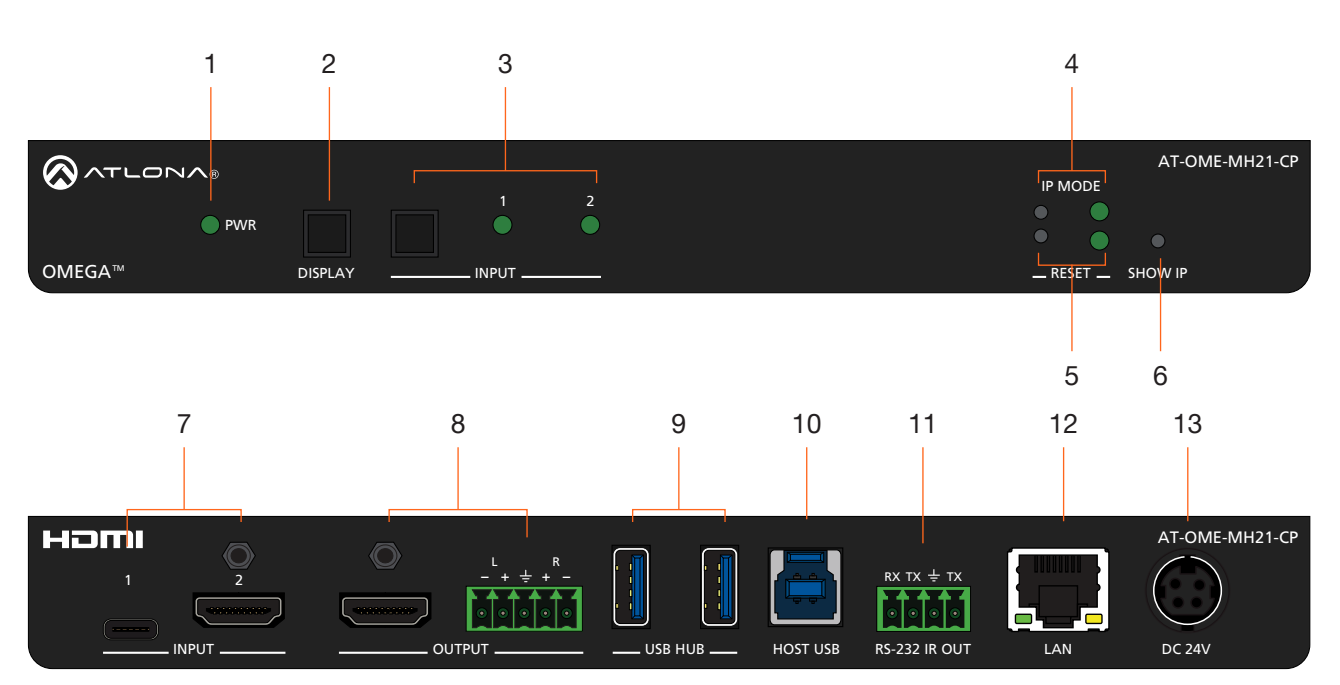

#### 1 PWR

This LED indicator glows solid green when the unit is powered.

#### 2 DISPLAY

Press and release this button to toggle power on the connected display.

#### 3 INPUT

Press and release this button to toggle between the HDMI and USB-C input. A solid green LED indicator will display the currently active input. Each LED indicator corresponds to the input on the rear panel of the unit.

#### 4 IP MODE

Press and release this button, next to the green LED indicator, to switch the IP mode between DHCP and static IP modes. The LED indicator will provide the current IP mode. Refer to IP Configuration (page 14) for more information.

#### 5 RESET

Press and release this button to reset the unit to factory-default settings. Refer to Resetting to Factory-Default Settings (page 16) for more information.

#### 6 SHOW IP

Press and release this button to display the IP address of the AT-OME-MH21 / AT-OME-MH21-CP on the connected display.

#### 7 INPUT

Connect a USB-C source to the USB-C port. Connect an HDMI cable from the HDMI port to a UHD/HD source.

#### 8 OUTPUT

Connect an HDMI cable from the HDMI output to a display or other sink device. Connect an audio output device to this port using the included 5-pin captive screw block. Refer to Audio (page 10) for wiring information.

#### 9 USB HUB

Connect a USB device to each of these ports.

#### 10 HOST USB

Connect to a computer using a USB-B to USB-A cable.

#### 11 RS-232 / IR OUT

Connect the included 4-pin captive screw block to this receptacle. The RS-232 port provides RS-232 control for the AT-OME-MH21 / AT-OME-MH21-CP and the connected display. Refer to RS-232 / IR (page 11) for more information.

#### 12 LAN

Connect an Ethernet cable to this port to control the unit.

#### 13 DC 24V

Connect the included 24 V DC power supply to this power receptacle.

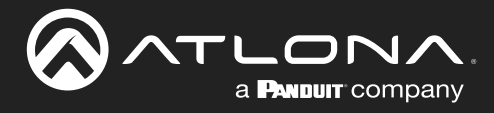

# Installation

# Audio

The AT-OME-MH21 / AT-OME-MH21-CP provides two-channel LPCM audio de-embedding of the source device, using a dedicated audio output port. Use the included 5-pin captive-screw terminal block. Balanced audio connections use two signal wires and a ground to minimize interference in audio signals. Unbalanced output audio is not recommended and may require additional equipment.

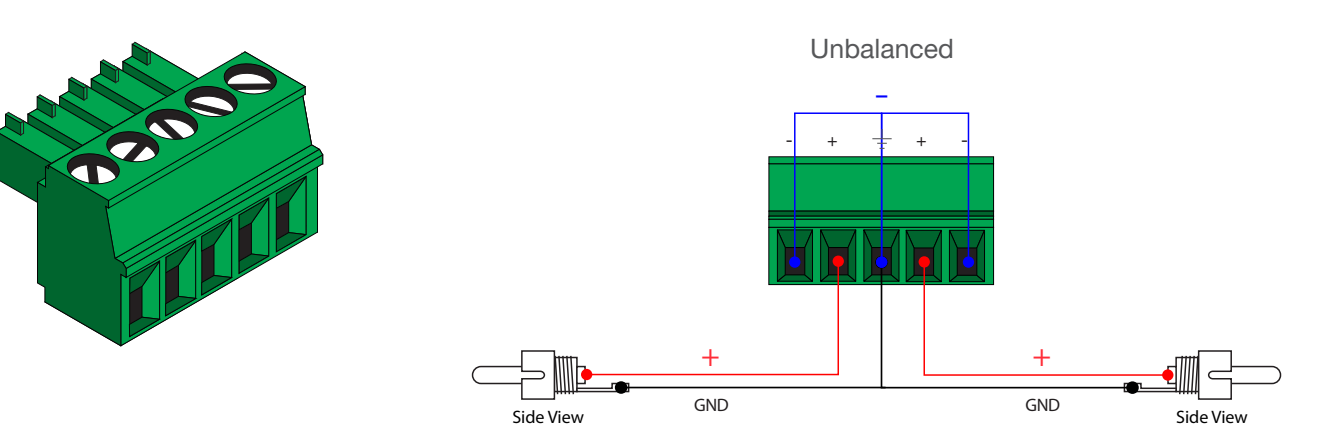

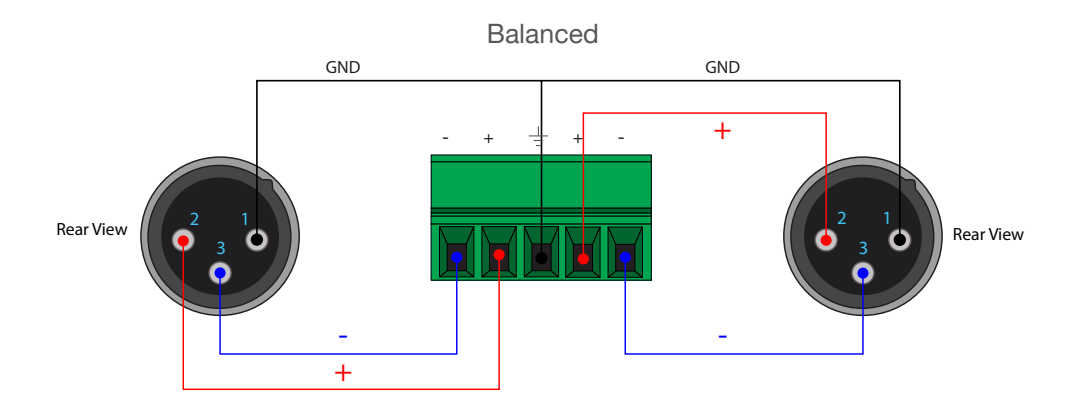

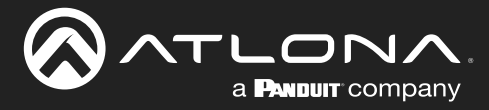

# **RS-232 / IR**

The AT-OME-MH21 / AT-OME-MH21-CP provides control using RS-232 and/or IR. This step is optional.

- 1. Use wire strippers to remove a portion of the cable jacket.
- 2. Remove at least 3/16" (5 mm) from the insulation of the RX, TX, and GND wires for the RS-232 connection.
- 3. Insert the TX, RX, and GND wires into correct terminal using one of the included 4-pin captive screw connectors.
- 4. Repeat step 2 for the S and GND wires for the IR connection.
- 5. Insert the S (signal) wire in to the TX terminal and the ground wire to the GND terminal.
- 6. Tighten the captive screws to secure the wires in place. Do not over-tighten or use high-torque devices to prevent damage to the connector block.

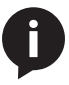

**NOTE:** Typical DB9 connectors use pin 2 for TX, pin 3 for RX, and pin 5 for ground. On some devices functions of pins 2 and 3 are reversed. Note that the signal (S) pin for the IR is labeled as "TX" on the port.

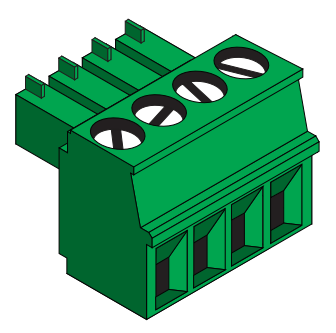

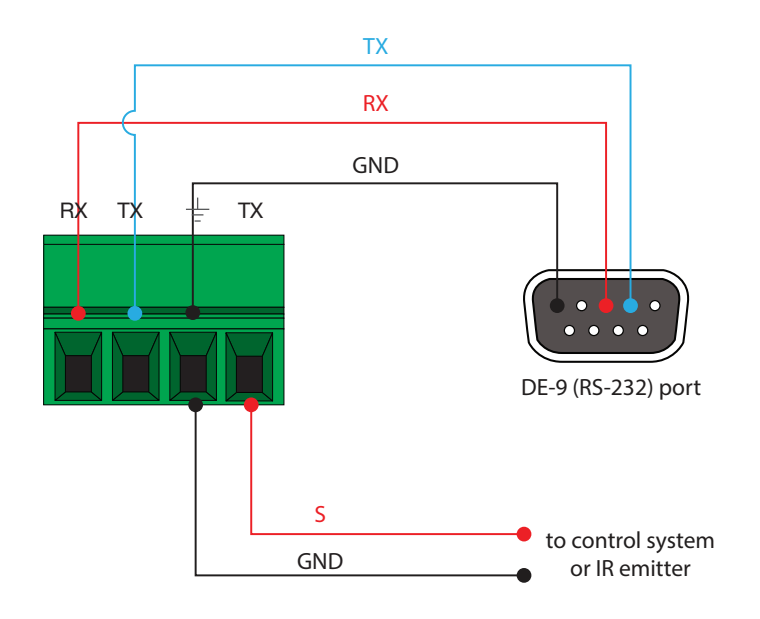

**NOTE:** If connecting an IR emitter, the wire that has the white line marking is the signal line (S). The black wire is ground (GND).

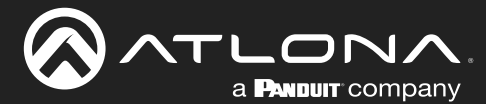

## **Connection Instructions**

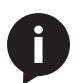

**NOTE:** Connection instructions for both the AT-OME-MH21 and AT-OME-MH21-CP are identical, except for the type of power supply.

- 1. Connect a USB-C device to the INPUT 1 port.
- 2. Connect an HDMI cable from the INPUT 2 port to a UHD/HD source device.
- 3. Connect an HDMI cable from the HDMI OUTPUT port to a display device.
- 4. OPTIONAL: Connect an audio output device to this port using the included captive screw block. Refer to Audio (page 10) for wiring information.
- 5. Connect up to two USB devices to the USB HUB ports.
- 6. Connect a computer to the **HOST USB** port, using a USB-A to USB-B cable.
- OPTIONAL: Connect a serial cable from RS-232 port to a display device. Refer to RS-232 / IR (page 11) for wiring information. Connect an IR emitter to the IR OUT port.
- 8. Connect an Ethernet cable to the LAN port to control the AT-OME-MH21 / AT-OME-MH21-CP.
- 9. Connect the included power supply from this receptacle to an available AC outlet. The AT-OME-MH21 uses a 5 V locking barrel connector. The AT-OME-MH21-CP uses a 24 V 4-pin DIN locking connector.

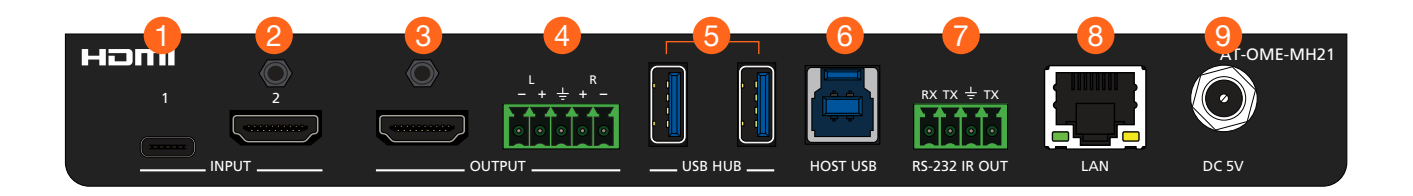

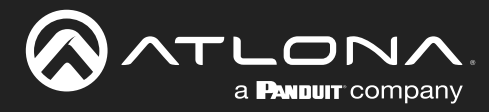

# Installation

# **Connection Diagram**

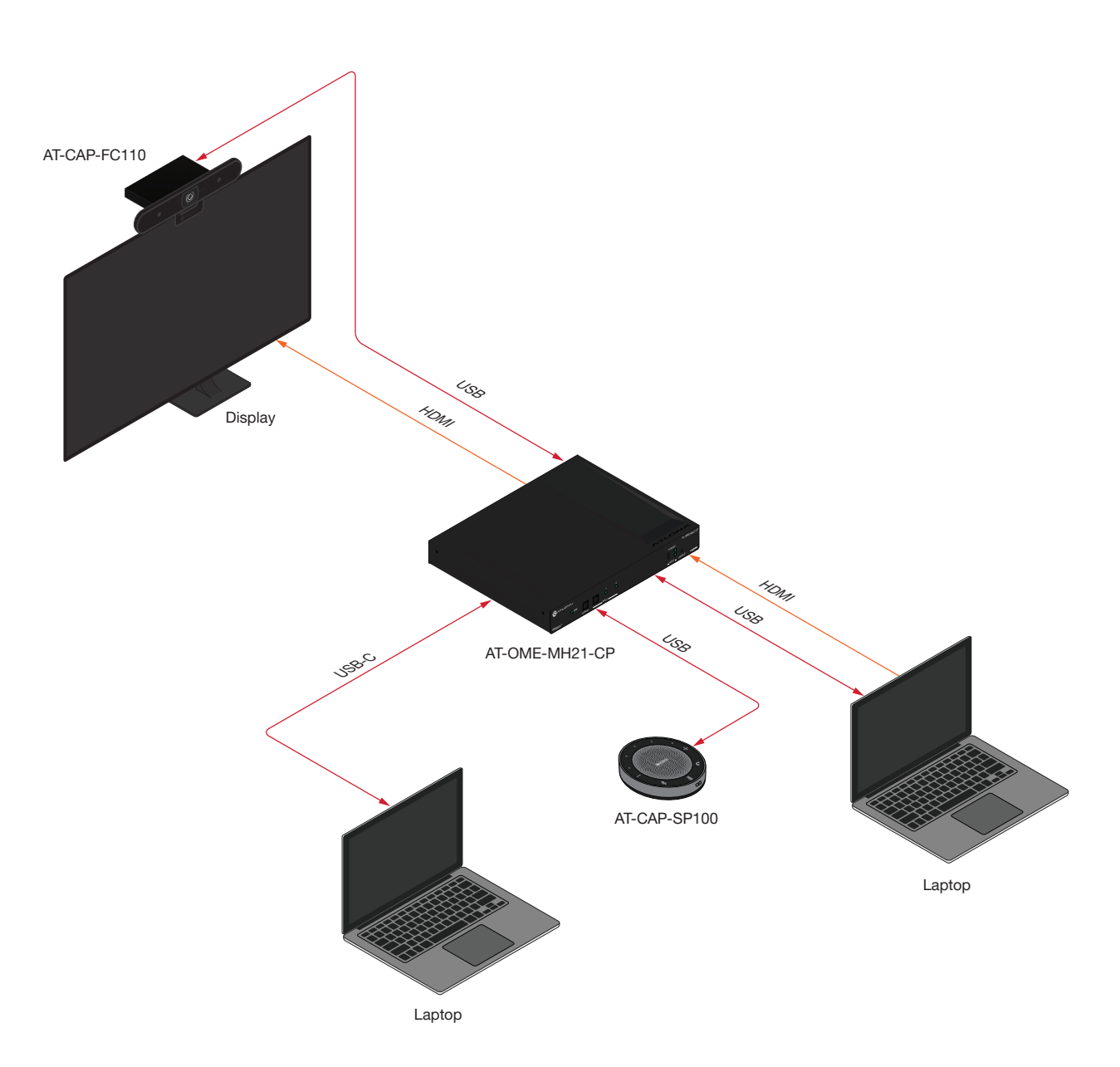

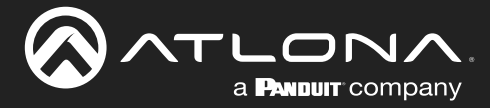

# **IP Configuration**

The AT-OME-MH21 / AT-OME-MH21-CP is shipped with DHCP enabled. Once connected to a network, the DHCP server (if available), will automatically assign an IP address to the unit. Use an IP scanner, along with the MAC address on the bottom of the unit, to identify both the unit and its IP address on the network.

If the AT-OME-MH21 / AT-OME-MH21-CP is unable to detect a DHCP server within 15 seconds, then the unit will use a self-assigned IP address within the range 169.254.xxx.xxx/16. If this occurs, refer to Auto IP Mode (page 16) for more information.

If a static IP address is desired, the unit can be switched to static IP mode. Use one of the following procedures to switch between DHCP and static IP mode. The default static IP address of the AT-OME-MH21 is 192.168.1.254.

### Switching the IP Mode

- 1. Make sure the AT-OME-MH21 / AT-OME-MH21-CP is powered and ready for operation.
- 2. Press and hold the **IP MODE** button.

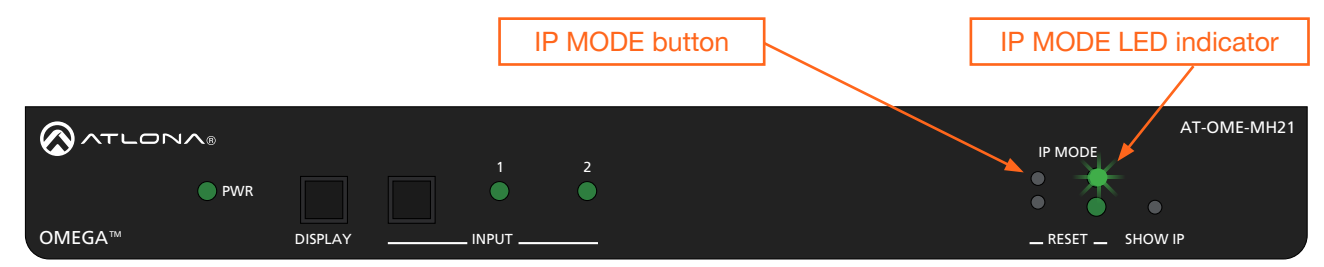

 Release the button once the IP MODE LED indicator begins to flash green. The number of flashes will indicate the currently selected IP mode.

| Input LED Indicators flash | Description                               |
|----------------------------|-------------------------------------------|
| Two                        | DHCP mode                                 |
| Three                      | Static IP mode (192.168.1.254 is default) |

**NOTE:** If a static IP address is set using the web server, then changing the IP mode through the front panel will toggle between DHCP mode and the assigned static IP address in the web server.

### Displaying the IP Address

- 1. Make sure the unit is powered.
- 2. Connect a display to the HDMI output and power the display.
- 3. Press and release the **SHOW IP** button on the front panel. The IP address will be displayed in the upper-left corner of the display.

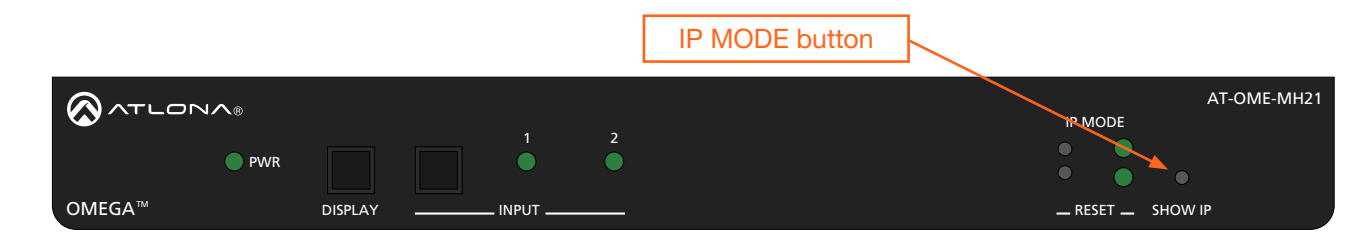

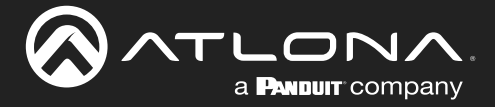

### Setting the IP Address using the Web Server

The IP mode of the AT-OME-MH21 / AT-OME-MH21-CP can also be set using the built-in web server. In order to access the web server, the IP address of the AT-OME-MH21 / AT-OME-MH21-CP must be known. Refer to Web Server (page 18) for more information.

- 1. Open the desired web browser and enter the IP address of the AT-OME-MH21 / AT-OME-MH21-CP.
- 2. Login using the required credentials.
- 3. Click **System** in the menu bar.
- 4. Under the **Network** window group, click the **IP Mode** toggle switch to select either **DHCP**, or **STATIC IP**. The default setting is **DHCP**. If set to **STATIC IP**, the **IP**, **Netmask**, and **Gateway** fields can be modified.

By default, STATIC IP mode sets the IP settings to the following values:

| IP Address:   | 192.168.1.254 |
|---------------|---------------|
| Network Mask: | 255.255.0.0   |
| Gateway:      | 192.168.1.1   |

5. Click the **Save** button to commit changes.

| Not         UD Sattings         Dirplay         Tel-222         D/D         Outor         System         Lop           Network         Network |
|----------------------------------------------------------------------------------------------------|
| Image: Super Speed           Network           MAC Address:         B8-98-B0-00-02-33           IP Mode:         STATIC IP           IP:         192.168.1.254           Netmask:         255.255.0.0         Save           Gateway:         192.168.1.1           Telnet Port:         23                                                                                                    |

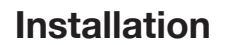

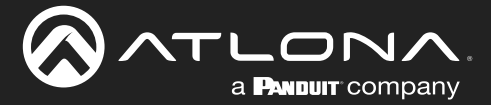

### Auto IP Mode

If the AT-OME-MH21 / AT-OME-MH21-CP is unable to detect a DHCP server within 15 seconds, then the unit will use a self-assigned IP address within the range of 169.254.xxx.xxx. If this occurs, connect an Ethernet cable directly from the **LAN** port of the AT-OME-MH21 / AT-OME-MH21-CP to the LAN port of a computer, then do the following under Microsoft Windows.

- 1. Click Start > Settings > Control Panel > Network and Sharing Center.
- 2. Click Change adapter settings.
- 3. Right-click on the adapter that is used to establish a wired connection to the network, and select **Properties** from the context menu.
- 4. Under the **Ethernet Properties** dialog box, select **Internet Protocol Version 4** and then click the **Properties** button.
- 5. Click the **Use the following IP address** radio button.

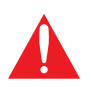

**IMPORTANT:** Before continuing, write down the current IP settings in order to restore them, later. If **Obtain an IP address automatically** and **Obtain DNS server automatically** are selected, then this step is not required.

- 6. Enter the desired static IP address or the IP address provided by the network administrator. If the computer does not require Internet access or if a statically-assigned IP address is being used, then an IP address of 169.254.xxx.xxx can be entered.
- 7. Set the subnet mask to 255.255.0.0.
- 8. Click the **OK** button then close all **Control Panel** windows.

## **Resetting to Factory-Default Settings**

- 1. Press and hold the **RESET** button for five seconds.
- 2. Release the **RESET** button once the **RESET** LED indicator begins to flash. The LED indicator will flash three times to indicate that the unit has been reset to factory-default settings.

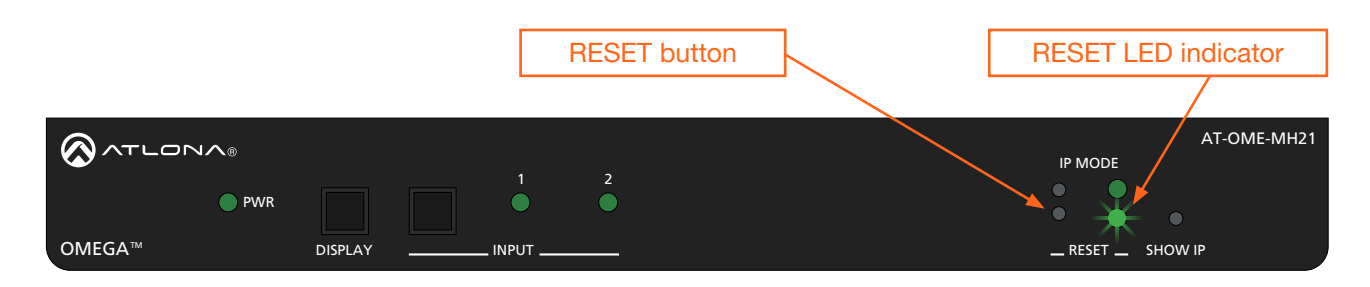

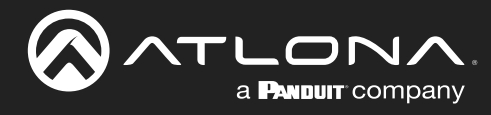

# **Device Operation**

# **LED Indicators**

The LED indicators on both the front and rear of the unit provide basic information on the current status of the AT-OME-MH21 / AT-OME-MH21-CP.

| LED     |                  |   | Description                                                                                                    |
|---------|------------------|---|----------------------------------------------------------------------------------------------------|
| PWR     | Solid green      |   | Unit is powered.                                                                                                    |
|         | Off (            | С | Unit is not powered.                                                                                                    |
| INPUT   | Solid            |   | • The input is the currently selected (active) input.                                                                                                 |
|         | Off C            | С | The input is not active.                                                                                                    |
| IP MODE | Flash green (2x) | ŧ | <ul> <li>Flashes twice to indicate that the unit is being set to DHCP mode.<br/>Refer to IP Configuration (page 19) for more information.</li> </ul>  |
|         | Flash green (3x) | ŧ | • Flashes three times to indicate that the unit is being set to static IP mode and will be assigned the IP address of 192.168.1.254.                  |
|         | Off              |   | Normal operating mode.                                                                                                    |
| RESET   | Flash green (3x) | K | <ul> <li>Unit is being set to factory-default settings. Refer to Resetting to<br/>Factory-Default Settings (page 16) for more information.</li> </ul> |
|         | Off C            | С | Normal operating mode.                                                                                                    |

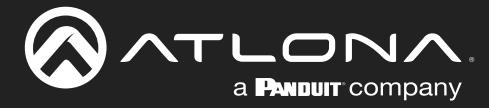

# Web Server

Most of the AT-OME-MH21 / AT-OME-MH21-CP operation is handled through the built-in web server. In order to access the web server, the IP address of the unit must be known. Refer to IP Configuration (page 14) for more information. Before using the web server, it must be registered with a username and password.

### Registration

- 1. Launch a desired web browser and enter the IP address of the AT-OME-MH21 / AT-OME-MH21-CP in the address bar.
- 2. Enter the desired username in the Username field. In the example below, the username admin is used.

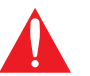

**IMPORTANT:** The password must contain a minimum of 8 characters, including: 1 uppercase character, 1 lowercase character, and 1 number.

- 3. Enter the desired password in the Password field.
- 4. Verify the password by entering it in the **Confirm** field.

| ME-MH21 Register                                   |
|----------------------------------------------------|
| Presister<br>Username admin<br>Passeord<br>Confirm |
| Username admin                                     |
| Password                                           |
| Confirm                                            |
| Submit                                             |

- 5. Click the **Submit** button.
- 6. The **Login** page will be displayed.
- 7. Registration is complete.

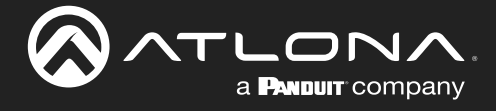

## Logging In

Before logging in to the web server, make sure the registration process has been completed. Refer to Registration (page 18) for more information.

- 1. Launch the desired web browser and enter the IP address of the AT-OME-MH21 / AT-OME-MH21-CP in the address bar.
- 2. Enter the correct username and password in the respective fields.

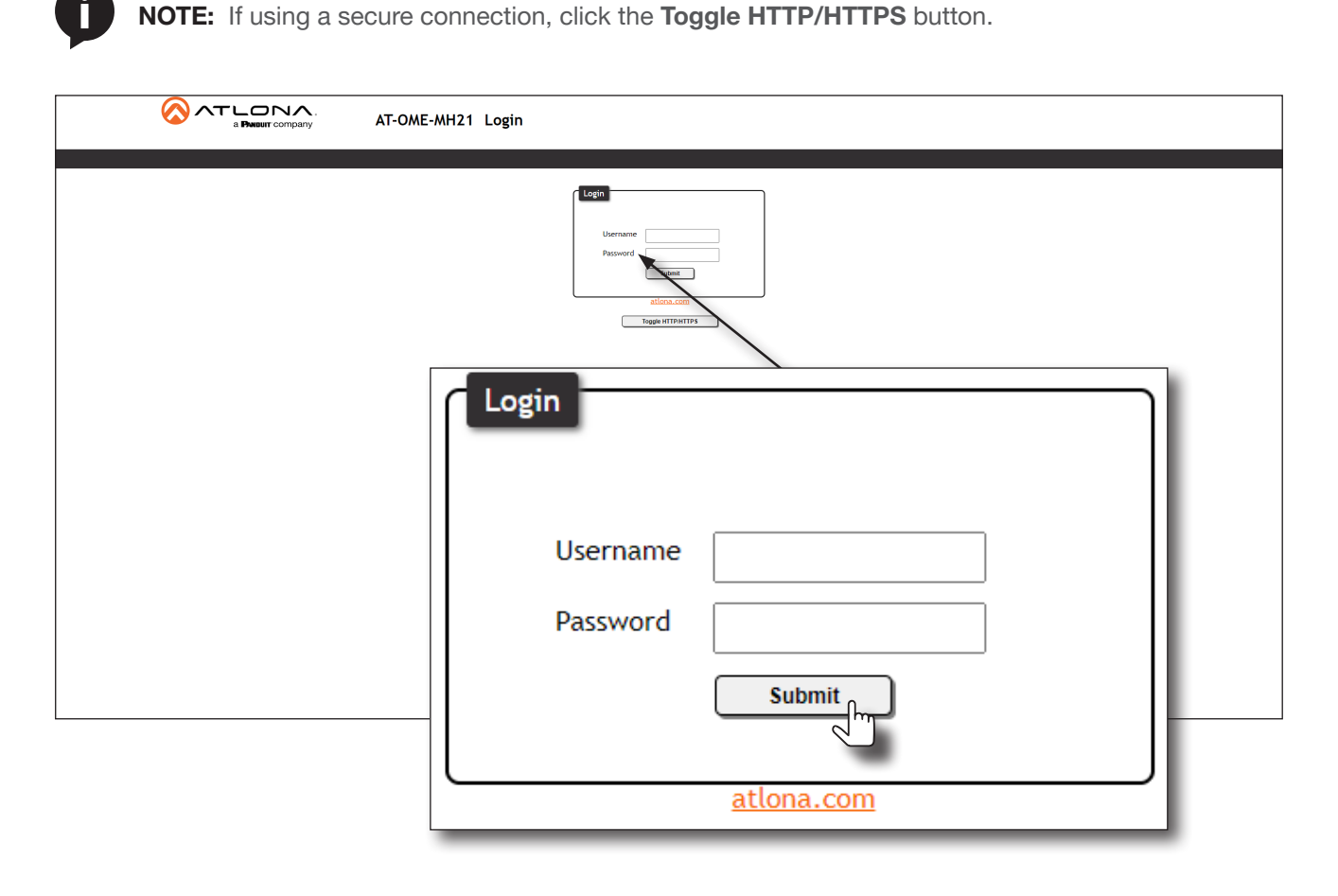

- 3. Click the **Submit** button.
- 4. The **Info** page will be displayed and the login process is complete.

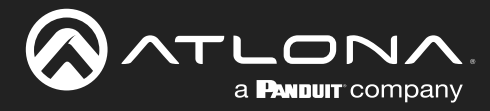

## **Selecting the Input**

- 1. Login to the web server. Refer to Web Server (page 18) for more information.
- 2. Click I/O Settings in the menu.
- 3. Under the **Output** window group, click the **Input Selection** drop-down list to select the desired input.

|                 | Info KO-Settings Display R8-292 EDIO Config System                                                                                                    |
|-----------------|----------------------------------------------------------------------------------------------------|
|                 | Output         Auto Switch         Enable       On         Input Selection         Output 1       USP ( 1 )         Auto Mute       Output 1         HOM       USP ( 1 )         Auto Mute       Output 1         HOM       USP ( 1 )         Auto Mute       Output 1         HOM       USP ( 1 )         Auto Mute       Output 1         HOM 2       Output 1         USP ( 1 )       Output 1         HOCP Settings       Helptip:         USP ( 1 )       Output 1         HOM 2 )       Output 1         HOM 2 )       Outpu |
| Input Selection | )                                                                                                    |
| Output 1        | USB-C 1                                                                                                    |
| Audio Mute      | A/V Mute                                                                                                    |
| HDMI            |                                                                                                    |
|                 |                                                                                                    |

Selecting A/V Mute will disable the audio and video output on both the HDMI and analog output ports.

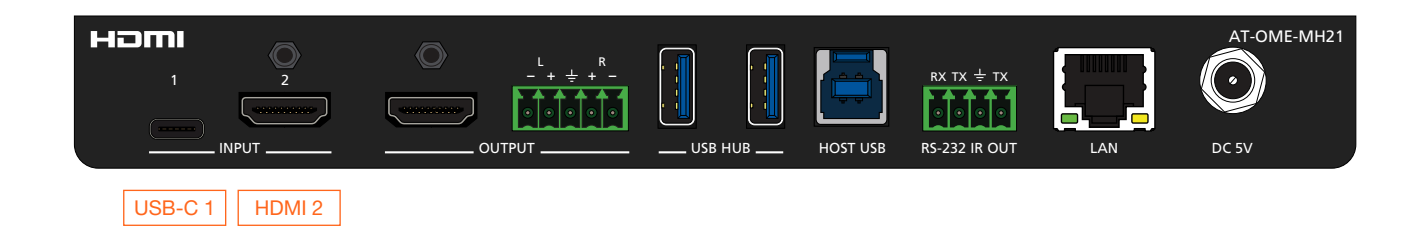

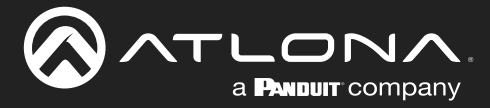

# **Auto Switching**

The AT-OME-MH21 / AT-OME-MH21-CP provides auto switching capability, which is enabled by default. This feature will automatically switch the input to the most recently-connected source. If a source is disconnected, then the input will automatically be switched to the previously-connected source.

### Enabling / Disabling Auto Switching

By default, auto-switching is enabled on the AT-OME-MH21 / AT-OME-MH21-CP, allowing the unit to automatically switch between inputs when sources are connected or disconnected.

- 1. Login to the web server. Refer to Web Server (page 18) for more information.
- 2. Click I/O Settings in the menu bar.
- 3. Click the **Auto Switch mode** toggle switch to the **ON** position to enable auto-switching. This is the default setting. If auto switching is not desired, click this toggle switch to the **OFF** position.

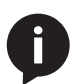

**NOTE:** The AT-OME-MH21 / AT-OME-MH21-CP retains the currently selected input, even after the unit is powered-off then powered-on. The system will re-evaluate the auto switching logic after power on and select an input.

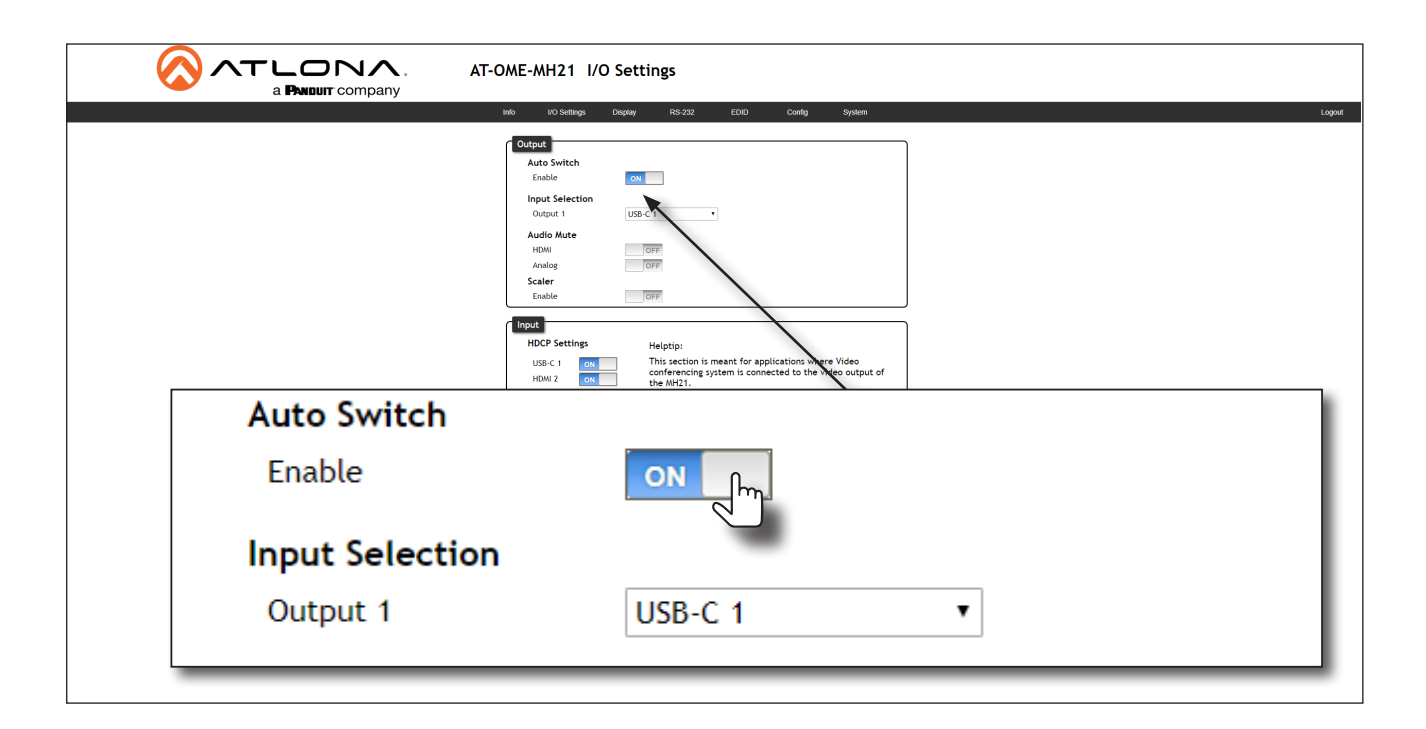

4. Auto switching configuration is complete.

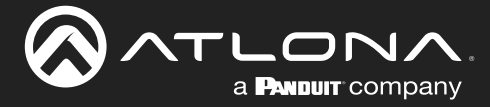

# Scaling

Click this toggle switch to enable or disable the scaling feature. When set to the **ON** position, 4K content will be down-scaled to 1080p. When set to the **OFF** position, the output resolution / timing will be the same as the input source. The default setting is **OFF**.

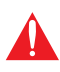

**IMPORTANT:** The scaler will only downscale the image resolution and does not support frame rate scaling/conversion such as 60 Hz to 30 Hz. The frame rate of the source must be supported by the display device.

- 1. Login to the web server. Refer to Web Server (page 18) for more information.
- 2. Click I/O Settings in the menu bar.
- 3. Click the **Scaler** toggle switch.

|            | AT-OME-MH21 I/O Settings                                                        |
|------------|---------------------------------------------------------------------------------|
|            | bit     UD Bertings     Display     RS-22     EUD     Config     System     Log |
| Audio Mute |                                                                                 |
| HDMI       | OFF                                                                             |
| Analog     | OFF                                                                             |
| Scaler     |                                                                                 |
| Enable     | ON fm                                                                           |

4. Click the toggle switch again, to return the **Scaler** toggle to the **OFF** (default) position.

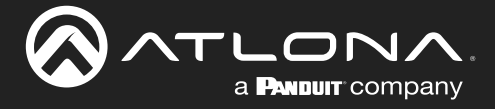

### Notes on Scaling

The following section provides important information about how the AT-OME-MH21 / AT-OME-MH21-CP processes 4K (UHD) video signals.

- The HDMI OUTPUT port supports up to 4K @ 60 Hz, 12-bit, with HDR.
- If the source is 4K, and the HDMI **OUTPUT** port is connected to a 1080p (not 4K-capable) display, then the output will be down-scaled as follows:

| Input             | Output                       |
|-------------------|------------------------------|
| 4K @ 24 Hz        | 1080p @ 24 Hz                |
| 4K @ 30 Hz        | 1080p @ 30 Hz                |
| 4K @ 60 Hz, 4:2:0 | 1080p @ 60 Hz, YUV/RGB 4:4:4 |

- HDR / Dolby Vision / HLG formats cannot be down-scaled to 1080p. If the source content has HDR, then the color saturation on the video output my appear "washed out".
- The internal scaler will be bypassed if the connected display supports the resolution and timing information from the source device.

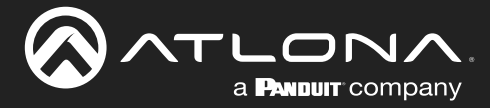

## **Audio Management**

The AT-OME-MH21 / AT-OME-MH21-CP provides control over audio muting on both the **HDMI** and **ANALOG** outputs.

### Audio Output Muting

- 1. Login to the web server. Refer to Web Server (page 18) for more information.
- 2. Click I/O Settings in the menu bar.
- 3. Locate the Audio Mute section.
- Click the toggle switch for the desired output. For example, to mute the audio output on the HDMI output, set this toggle switch to the ON position. To re-enable the audio for the output, set the toggle switch to the OFF position.

|            | AT-OME-MH21 I/O Settings                                                                                                    |
|------------|----------------------------------------------------------------------------------------------------|
|            | info UrOSettings Display RS-222 EDID Carify System Logaut                                                                                                    |
|            | Output<br>Auto Switch<br>Enable 04                                                                                                    |
|            | Input Selection<br>Output 1 USB-C 1 •                                                                                                    |
|            | Audio Mute           HEMM         ON           Acalog         OFF           Scaler         OFF                                                                                          |
|            |                                                                                                    |
|            | HDCP Settings     Helptip:       USB < 1     ow       HKW 2     ow   This section is meant for application where Video conferencing system is connected to the ideo output of the MH21. |
| Audio Mute |                                                                                                    |
| HDMI       | ON                                                                                                    |
| Analog     | OFF                                                                                                    |
| Scaler     |                                                                                                    |
| <br>Enable | OFF                                                                                                    |

### De-embedding External Analog Audio

Digital audio can be de-embedded from the **HDMI** or **USB-C** inputs and output to an external audio device over the analog **OUTPUT** port. De-embedded audio is limited to analog two-channel audio. LPCM multichannel audio is downmixed to two-channel LPCM audio. Refer to the Audio (page 10) for wiring information.

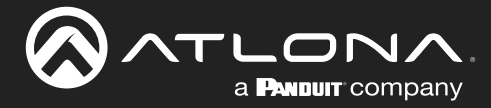

# **HDCP Content**

Normally, if a source is transmitting HDCP content to a display that is not HDCP-compatible, then the resulting image on the display can be "snow", image flickering, or no picture. For example, in the illustration below, a blu-ray player is connected to the AT-OME-MH21 / AT-OME-MH21-CP. A non-compliant display is connected to a receiver, which is connected to the AT-OME-MH21 / AT-OME-MH21-CP using HDMI.

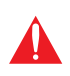

**IMPORTANT:** Not all source devices are capable of transmitting non-HDCP content. For example, Sony PlayStation<sup>®</sup> gaming consoles and Apple<sup>®</sup> computers will always default to HDCP. However, if they detect a non-hdcp source, non-hdcp content will be transmitted.

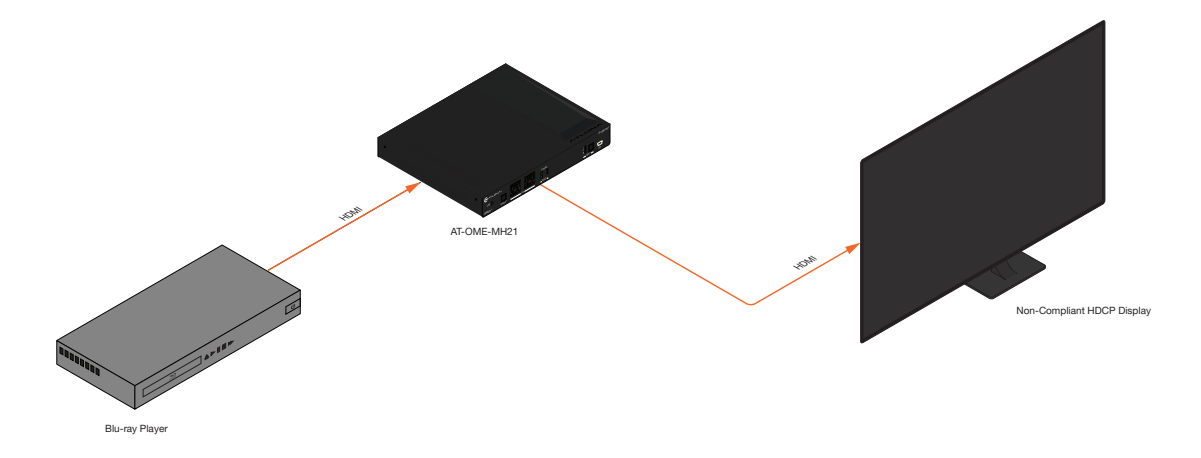

By default, the laptop may transmit HDCP content. However, when connected to a display that does not support HDCP, the laptop must be instructed to send non-HDCP content, in order for the content to be displayed.

- 1. Login to the web server. Refer to Web Server (page 18) for more information.
- 2. Click I/O Settings in the menu bar.
- 3. Locate the **Input** section.
- 4. Click the toggle switch next to the desired input. In this example, clicking the USB-C 1 toggle switch and setting it to the OFF position will instruct the source connected to the USB-C port to send non-HDCP content, if possible. If the display is unable to receive HDCP content, then a green splash screen will appear on the connected display, with the following message:

#### HDCP INCOMPATIBILITY

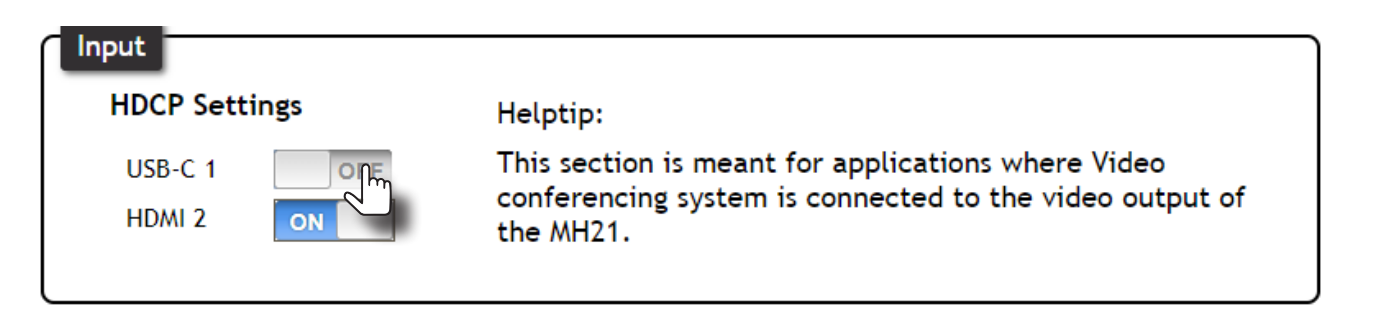

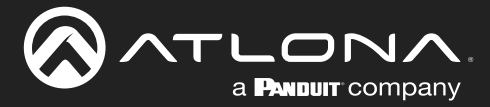

## **EDID Management**

Before a source can send picture and sound to a display device, the source reads the EDID (Extended Display Identification Data) stored in the display. The EDID contains information about what type of video and audio formats are supported by the display. The AT-OME-MH21 / AT-OME-MH21-CP can use either the downstream EDID (from the display/sink) or use a built-in EDID preset. Custom EDID data can also be stored in a user-defined preset. This section will cover each of the following topics:

- EDID Presets
- Using the Downstream EDID
- Storing EDID Data

### Using the Downstream EDID

By default, the AT-OME-MH21 / AT-OME-MH21-CP will read the EDID from the display device. The term "downstream" is used to describe any device that receives a signal from another device. For example, if a Blu-ray player is connected to a display, the display is said to be "downstream" of the Blu-ray player.

- 1. Login to the web server. Refer to Web Server (page 18) for more information.
- 2. Click EDID in the menu bar.
- 3. Locate the EDID Settings section.
- Click the drop-down list next to the desired input and select Connected Displays. For example, to have the USB-C 1 port use the EDID of the connected display, click the Input 1 drop-down list and select Connected Displays.

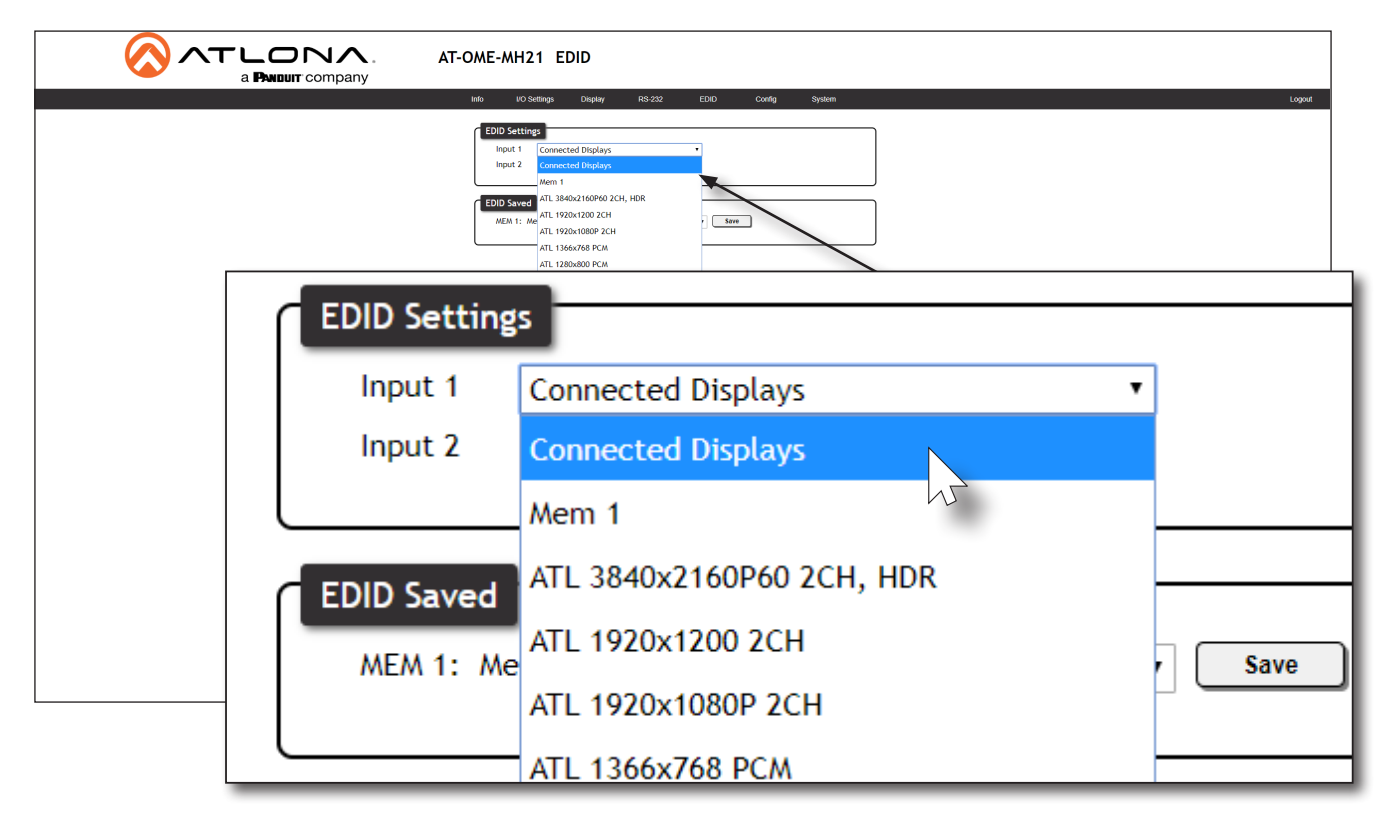

5. Downstream EDID configuration is complete.

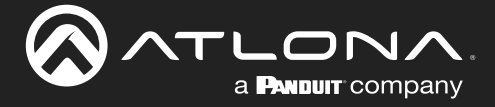

### **EDID Presets**

The AT-OME-MH21 / AT-OME-MH21-CP provides the option of selecting a preset EDID. The following presets are available. For information on the **Mem 1** setting, refer to **Storing EDID Data (page 28)**.

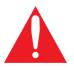

**IMPORTANT:** If problems are encountered when using an EDID preset, try using the default setting of **Connected Displays**.

| EDID Preset               |                                                             |
|---------------------------|-------------------------------------------------------------|
| Connected Displays        | The default setting; uses the EDID of the connected display |
| Mem 1                     | EDID memory storage                                         |
| ATL 3840x2160P60 2CH, HDR | 3840 x 2160 @ 60 Hz with two-channel audio and HDR support  |
| ATL 1920x1200 2CH         | 1920 x 1200 @ 60 Hz with two-channel audio support.         |
| ATL 1920x1080P 2CH        | 1920 x 1080 @ 60 Hz with two-channel audio support.         |
| ATL 1366x768 PCM          | 1366 x 768 @ 60 Hz with two-channel audio support.          |
| ATL 1280x800 PCM          | 1280 x 800 @ 60 Hz with two-channel audio support.          |
| ATL 1280x720 PCM          | 1280 x 720 @ 60 Hz with two-channel audio support.          |
| ATL 1024x768 PCM          | 1024 x 768 @ 60 Hz with two-channel audio support.          |

- 1. Login to the web server. Refer to Web Server (page 18) for more information.
- 2. Click **EDID** in the menu bar.
- 3. Locate the EDID Settings section.
- 4. Click the drop-down list, next to the port that is connected to the display device, and select the desired EDID preset. For example, to have the **USB-C 1** port use a specific EDID, click the **Input 1** drop-down list.

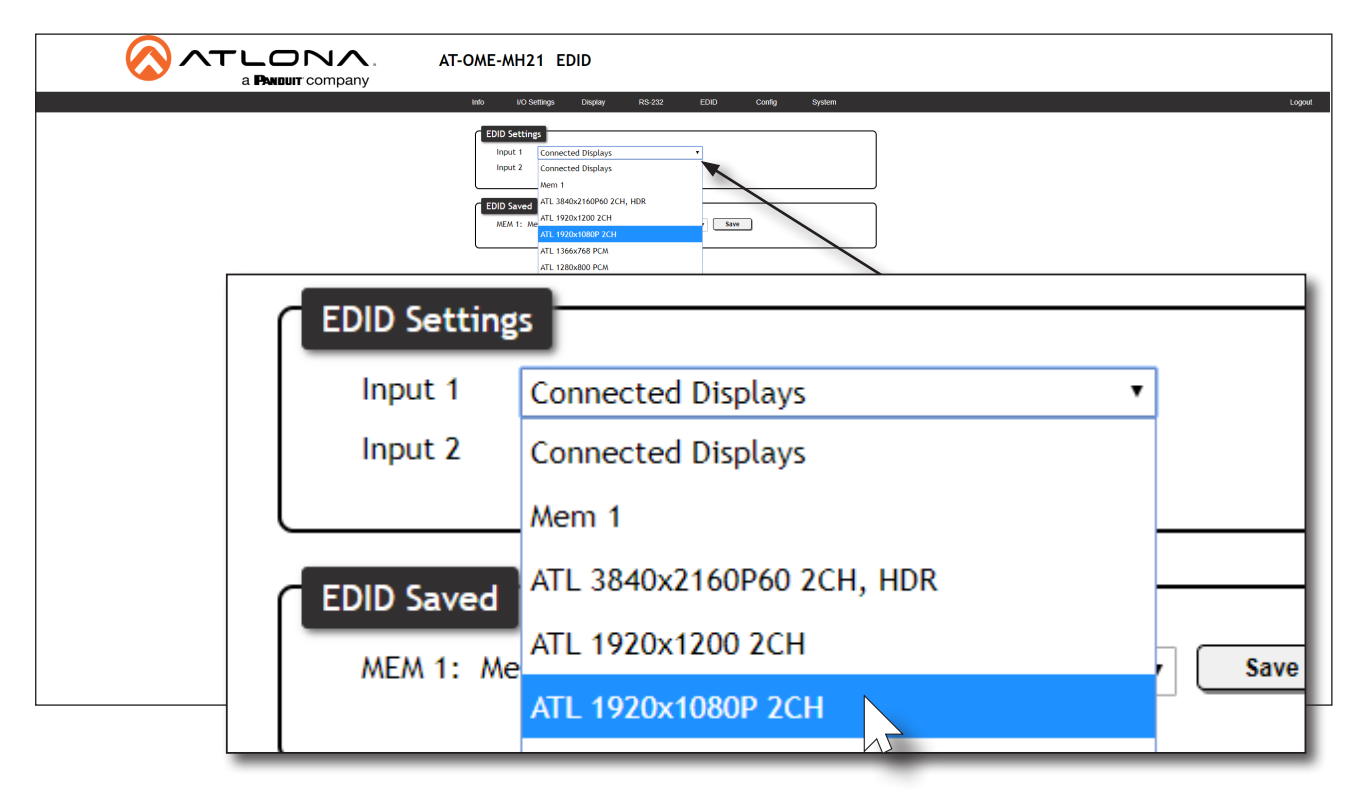

5. EDID preset selection is complete.

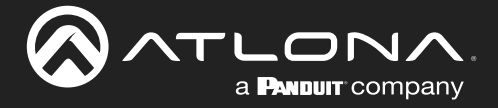

### Storing EDID Data

The AT-OME-MH21 / AT-OME-MH21-CP provide a single memory location which can be used to store EDID data. Any downstream EDID can be captured and stored in these locations. The memory location is non-volatile and captured EDID data is retained after power is disconnected from the unit.

- 1. Connect an HDMI cable from the **HDMI OUT** port on the AT-OME-MH21 / AT-OME-MH21-CP to the HDMI input on the display, containing the EDID to be stored.
- 2. Login to the web server. Refer to Web Server (page 18) for more information.
- 3. Click **EDID** in the menu bar.
- 4. Locate the EDID Saved section.

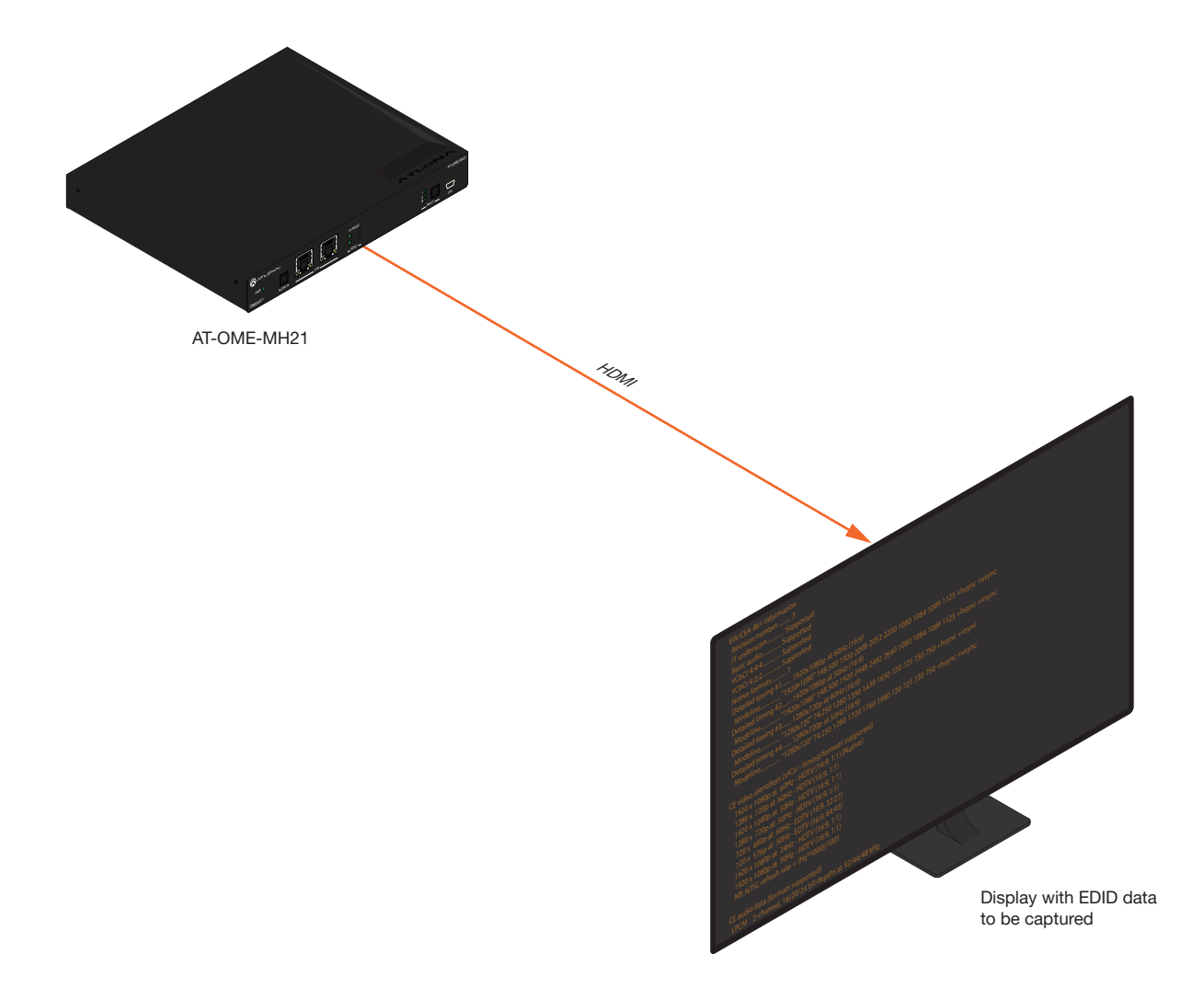

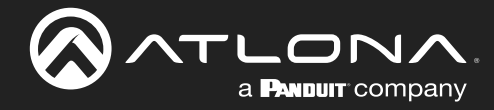

 Click the drop-down list and select Output 1, which refers to the HDMI OUTPUT port on the AT-OME-MH21 / AT-OME-MH21-CP.

|              | AT-OME-MH21 EDID                                                              |               |
|--------------|-------------------------------------------------------------------------------|---------------|
|              | Info I/O Settings Display RS-232 EDID Config 5                                | System Log    |
|              | EDID Settings<br>Input 1 Connected Displays •<br>Input 2 Connected Displays • |               |
|              | EDID Saved<br>MEA 1: Nem 1 save from Select • Save<br>Select<br>Output 1      |               |
|              |                                                                               |               |
| EDID Saved   |                                                                               |               |
|              |                                                                               |               |
| MEM 1: Mem 1 | save from                                                                     | Select • Save |
|              |                                                                               | Select        |
|              |                                                                               | Output 1      |
|              |                                                                               |               |

6. Click the Save button next to the drop-down list for the memory location.

| EDID Saved<br>MEM 1: Mem 1 | save from Output 1 • Save |  |
|----------------------------|---------------------------|--|
|                            |                           |  |

7. The saved EDID will appear next to the memory location, as shown below.

|                              | Saved EDID |                 |  |
|------------------------------|------------|-----------------|--|
| EDID Saved<br>MEM 1: S32D850 | save from  | Output 1 • Save |  |
|                              |            |                 |  |

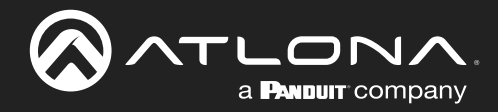

8. Click any of the input drop-down list boxes, under the **EDID Settings** window group. Note that the stored EDID appears as an available EDID preset for each available input on the AT-OME-MH21 / AT-OME-MH21-CP.

| EDID Satting |                           |      |
|--------------|---------------------------|------|
| EDID Setting | 5                         |      |
| Input 1      | Connected Displays        |      |
| Input 2      | Connected Displays        |      |
|              | S32D850                   |      |
| EDID Saved   | ATL 3840x2160P60 2CH, HDR |      |
| MEM 1: Me    | ATL 1920x1200 2CH         | Save |
| ment me      | ATL 1920x1080P 2CH        |      |
|              | ATL 1366x768 PCM          |      |
|              | ATL 1280x800 PCM          |      |
|              | ATL 1280x720 PCM          |      |
|              | ATL 1024x768 PCM          |      |
|              |                           |      |
|              |                           |      |
|              |                           |      |
|              |                           |      |
|              |                           |      |

9. The EDID storing procedure is completed.

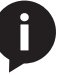

**NOTE:** Once an EDID is written to a memory location, it can be overwritten with a different EDID, when desired. To overwrite an EDID with a different EDID, repeat steps 5 through 7, above.

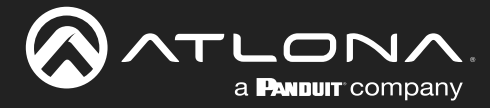

## **User Management**

The AT-OME-MH21 / AT-OME-MH21-CP allows the administrator password to be changed, as well as the ability to create and remove user accounts.. Passwords apply to both the web server and Telnet sessions. The username for the administrator account cannot be changed.

### Changing the Administrator Password

- 1. Login to the web server. Refer to Web Server (page 18) for more information.
- 2. Click **Config** in the menu bar.
- 3. Click the **Old Password** field and enter the current password.

|                                                                                      | Configuration<br>Web & Teinet Login Settings<br>Old Username admin<br>Old Password | System |  |
|--------------------------------------------------------------------------------------|------------------------------------------------------------------------------------|--------|--|
|                                                                                      | New Personal term                                                                  |        |  |
|                                                                                      | Add Nemove                                                                         |        |  |
| nfiguration                                                                          | A44 Denne                                                                          |        |  |
| nfiguration<br>Web & Telnet Login Se                                                 | ettings                                                                            |        |  |
| nfiguration<br>Web & Telnet Login Se<br>Old Username                                 | ettings<br>admin                                                                   |        |  |
| nfiguration<br>Web & Telnet Login Se<br>Old Username<br>Old Password                 | ettings<br>admin                                                                   |        |  |
| nfiguration<br>Web & Telnet Login Se<br>Old Username<br>Old Password<br>New Password | ettings                                                                            | Save   |  |

- 4. Enter the new password in the **New Password** field.
- 5. Retype the new password in the **Confirm New Password** field.
- 6. Click the **Save** button to commit changes. To login with the new username, click **Logout** in the upper-right corner of the screen, then enter the new password on the **Login** page.

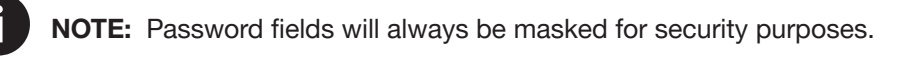

| Configuration<br>Web & Telnet Login Set | tings |       |  |
|-----------------------------------------|-------|-------|--|
| Old Username                            | admin | )     |  |
| Old Password                            | ••••• | )     |  |
| New Password                            | ••••• | Saven |  |
| Confirm New Password                    | ••••• |       |  |

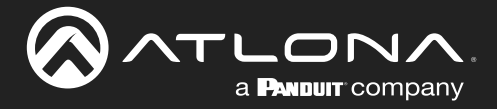

### Creating and Deleting User Accounts

- 1. Login to the web server. Refer to Web Server (page 18) for more information.
- 2. Click **Config** in the menu bar.
- 3. Click the **Add** button, under the **Edit** column.

|   | AT-OME-MH21 Config<br>mpany No 10 Setting Depty R5-22 | 2 EDia Curdy System                                                                                                    |      | Logout |
|---|-------------------------------------------------------|----------------------------------------------------------------------------------------------------|------|--------|
|   | We & Tenne Login Setting:<br>Old Username             | n                                                                                                    |      |        |
|   | All User Login's settings                             | Add         Det           Add         Remove           Add         Remove           Add         Remove           Add         Remove |      |        |
| A | ll User Login Settings                                |                                                                                                    |      |        |
|   | Username                                              | Password                                                                                                    | Edit | Del    |
|   |                                                       |                                                                                                    | Add  | Remove |
|   |                                                       |                                                                                                    | Add  | Remove |
|   |                                                       |                                                                                                    | Add  | Remove |
| 6 |                                                       |                                                                                                    |      |        |

- 4. Enter the desired username and password in the Username&Password Edit dialog box.
- 5. Click the **Save Change** button to commit changes or click the **Cancel** button to return to the **Config** page without adding the user.

| Username&Passwo | rd Edit           | : |
|-----------------|-------------------|---|
| Username        | minion1           |   |
| Password        | 12345878          |   |
|                 |                   |   |
|                 |                   |   |
|                 | Save mange Cancel |   |

Once created, the new user and the associated password will appear under the **All User Login Settings** section. To login with the new username, click **Logout** in the upper-right corner of the screen, then enter the login credentials for the user on the **Login** page.

6. To delete a user, click the **Remove** button under the **Del** column.

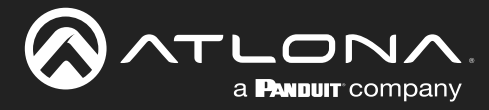

# **System Configuration**

The AT-OME-MH21 / AT-OME-MH21-CP provides easy access to system configuration through the built-in web server, and is the recommended method to adjust network settings.

### Getting the MAC Address

- 1. Login to the web server. Refer to Web Server (page 18) for more information.
- 2. Click **System** in the menu bar.
- 3. Locate the MAC address field, as shown below. This is the hardware address of the AT-OME-MH21 / AT-OME-MH21-CP.

|                          | AT-OME-MH21 System                                                                                                    |
|--------------------------|----------------------------------------------------------------------------------------------------|
| Info VO Settings Display | RS-222 EDID Curlig System Lugaat                                                                                                    |
|                          | Network         Wetwork         Wetwork <td< th=""></td<> |
| Network                  |                                                                                                    |
| MAC Address:             | B8-98-B0-06-88-29                                                                                                    |
| IP Mode:                 | DHCP                                                                                                    |
| IP:                      | 10.20.40.112                                                                                                    |
| Netmask:                 | 255.255.255.0 Save                                                                                                    |
| Gateway:                 | 10.20.40.1                                                                                                    |
| Telnet Port:             | 23                                                                                                    |
|                          | Counted                                                                                                    |

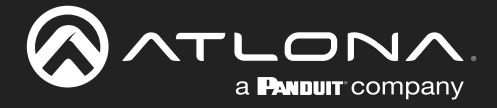

### Changing the Telnet Port

Typically, the Telnet service is assigned to TCP port 23. This is the default setting for the AT-OME-MH21 / AT-OME-MH21-CP. However, depending upon the network environment, the default Telnet port can be changed.

- 1. Login to the web server. Refer to Web Server (page 18) for more information.
- 2. Click **System** in the menu bar.
- 3. Locate the **Telnet Port** field and enter the desired port in the field.
- 4. Click **Save** to commit changes.

| Network      |                    |
|--------------|--------------------|
| MAC Address: | B8-98-B0-06-88-29  |
| IP Mode:     | DHCP               |
| IP:          | 10.20.40.112       |
| Netmask:     | 255.255.255.0 Save |
| Gateway:     | 10.20.40.1         |
| Telnet Port: | 23                 |

### **Telnet Login Mode**

When a Telnet session is request, the AT-OME-MH21 / AT-OME-MH21-CP provides the option to prompt for user credentials or bypass authentication before the Telnet session begins. This credentials prompt option can enabled or disabled. When prompting for user credentials, use the same login information required by the built-in web server.

- 1. Login to the web server. Refer to Web Server (page 18) for more information.
- 2. Click **System** in the menu bar.
- 3. Click the **Telnet Login Mode** toggle switch.
  - Set this toggle switch to ON to prompt for user credentials.
  - Set this toggle switch to OFF to bypass user credentials request.
- 4. Click Save to commit changes.

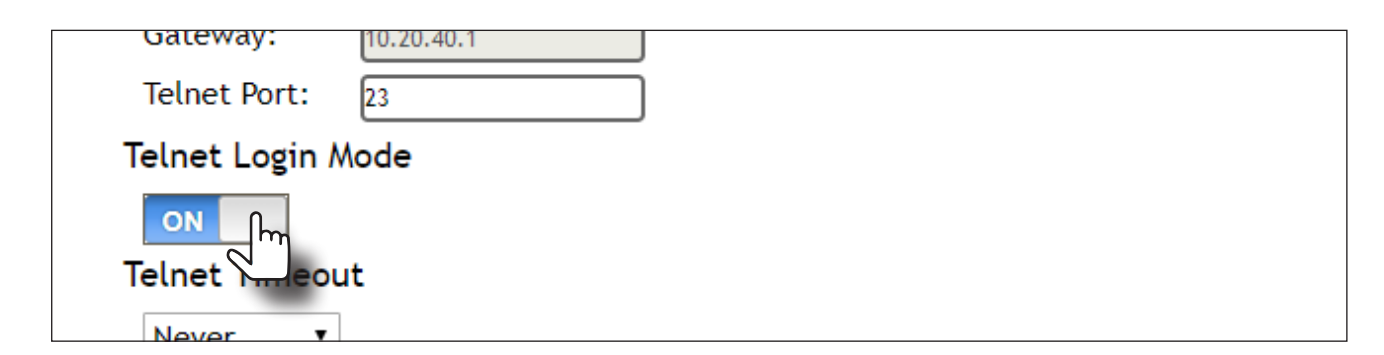

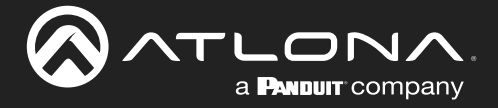

### Adjusting Telnet Timeout

When a Telnet session is active, the AT-OME-MH21 / AT-OME-MH21-CP can be set to monitor Telnet activity. If there is no activity within the specified time interval, the Telnet session will automatically be terminated, adding a measure of security.

- 1. Login to the web server. Refer to Web Server (page 18) for more information.
- 2. Click **System** in the menu bar.
- 3. Click the **Telnet Timeout** drop-down list and select the desired time-out interval. Values from 10 to 3600 seconds can be selected.

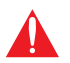

**IMPORTANT:** If **Never** is selected, then the Telnet port will stay open until the Telnet session is manually terminated.

4. Click Save to commit changes.

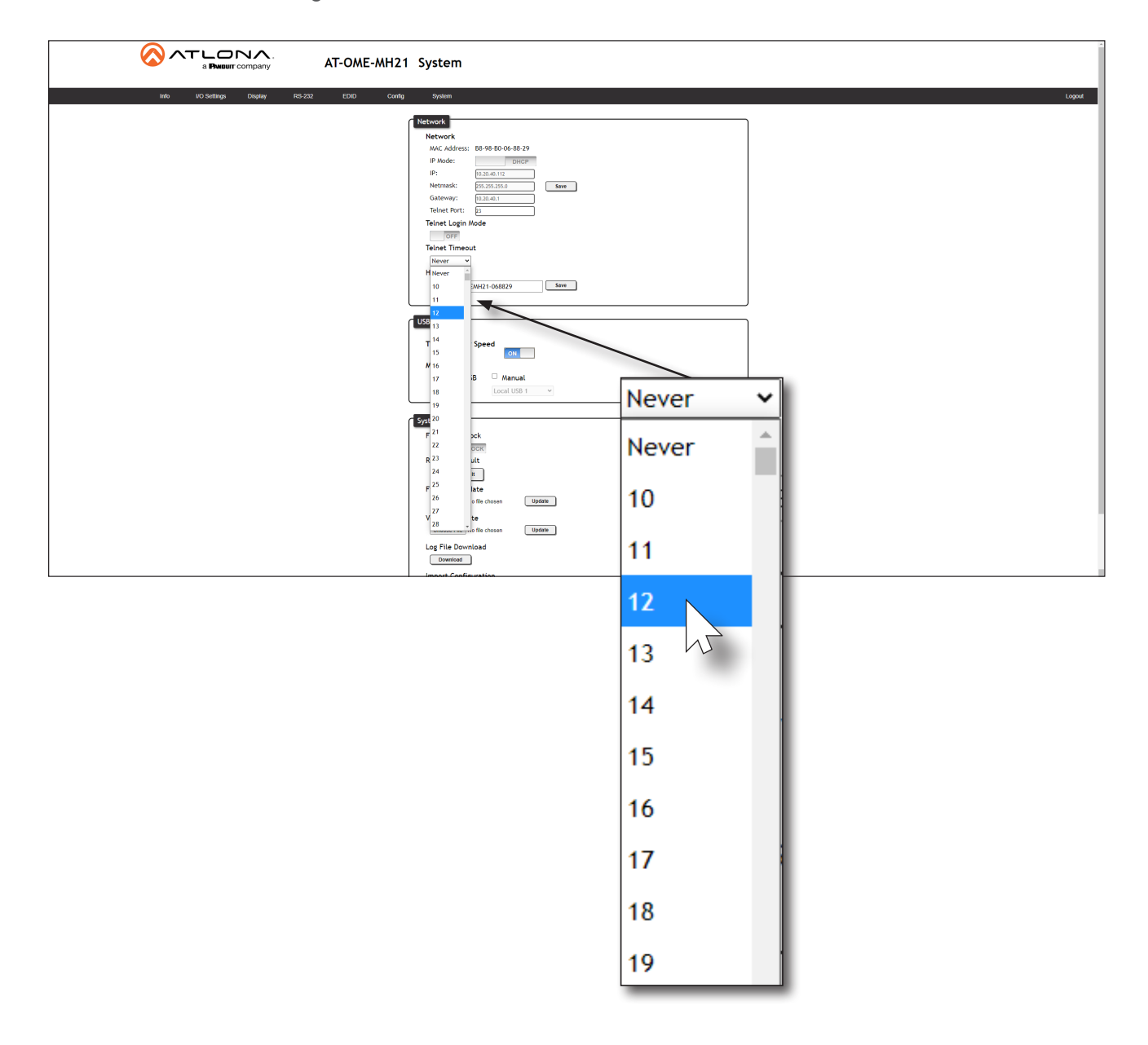

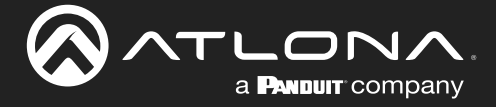

### Setting the Host Name

By default, the AT-OME-MH21 / AT-OME-MH21-CP is assgned a hostname, which is constructed as follows:

OMEMH21-[last six digits of MAC address]

For example, a default hostname might look like this: OMEMH21-00021B. This value can be changed to easily identify the AT-OME-MH21 / AT-OME-MH21-CP within the Atlona Management System (AMS) or a network. If using a custom hostname, it must meet the hostname standards, defined here: <u>https://tools.ietf.org/html/rfc1123</u>

- 1. Login to the web server. Refer to Web Server (page 18) for more information.
- 2. Click **System** in the menu bar.
- 3. Click the **Hostname** field and enter the desired name.
- 4. Click **Save** to commit changes.

|                                | T-OME-MH21 System                                                                                                    |
|--------------------------------|----------------------------------------------------------------------------------------------------|
| 100 00 Stellings Display R2522 | EX     Outrig     System     Outrig                                                                                                    |
|                                | OMEMH21-068829 Save                                                                                                    |
|                                | Owner Fini Notific chown     Basins       Velocity Update     Union       Conserting Notific chown     Union       Log File Download     Download       Download     Union       Import Configuration     Union       Export Configuration     Download |

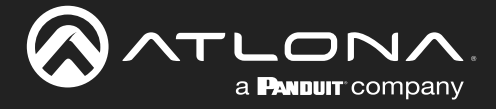

### Locking / Unlocking the Front Panel

To prevent accidental pressing of the front panel buttons, the front panel buttons can be locked. This may be desirable if, for example, the AT-OME-MH21 / AT-OME-MH21-CP is installed in a rack environment. By default, the front panel buttons are unlocked.

- 1. Login to the web server. Refer to Web Server (page 18) for more information.
- 2. Click **System** in the menu bar.
- 3. Click the **Front Panel Lock** toggle switch to lock the buttons on the front panel. When the front panel is locked, the toggle switch will display the **LOCK** setting.

| AT-OME-MH21 System                                                                                                    |
|----------------------------------------------------------------------------------------------------|
| lato KO-Settings Display RS-222 EDIO Config System Logout                                                                                                    |
| Network           Network           Metwork           Methwork           Metwork           Methwork           Methwork |
| VSC<br>Type-C Super Speed<br>Fraile<br>≪ Follow USS Manual<br>Local Type-C →<br>System<br>Front Panel Lock                                                                                                    |
| Part to Default TastroyOntant Firmware Update Crisses File No 86 doesn Velocity Update Crisses File No 86 doesn Update Crisses File No 86 doesn Update                                                                                                    |
| Front Panel Lock                                                                                                    |
| Reset to Default                                                                                                    |
| Factory Default                                                                                                    |

4. To unlock the front panel, click the Front Panel Lock toggle switch again to set it to UNLOCK.

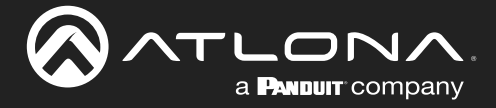

### Resetting to Factory-Default Settings

The following procedure will reset the AT-OME-MH21 / AT-OME-MH21-CP to factory-default settings. The network IP mode will be set to DHCP mode.

- 1. Login to the web server. Refer to Web Server (page 18) for more information.
- 2. Click **System** in the menu bar.
- 3. Click the Factory Default button.

|                                                                                                    | 4      |
|----------------------------------------------------------------------------------------------------|--------|
| Ndo VO Settings Diaplay IES-232 EDID Cavity System           Network         Network           MAC Address: 88-48-80-06-88-29                                                                                                    | Logout |
| Front Panel Lock UNLOCK                                                                                                    |        |
| Reset to Default                                                                                                    |        |
| Fotov USB      System      Foro Panel Lock      Reset to Default      Zerow years      Firmware Update      Owner With Note chosen      Useden                                                                                                    | Τ      |
| Velocity Update<br>December 10 Note Science<br>Log File Download<br>December<br>Import Configuration<br>December 10 Note Account December 10<br>December 10 Note Account December 10<br>December 10 Note Account December 10<br>December 10 Note Account December 10<br>December 10 Note Account December 10<br>December 10<br>Decembe | v      |

4. The following message will be displayed at the top of the screen. Click **OK** to continue with the factory-default reset procedure. Click **Cancel** to abort the process.

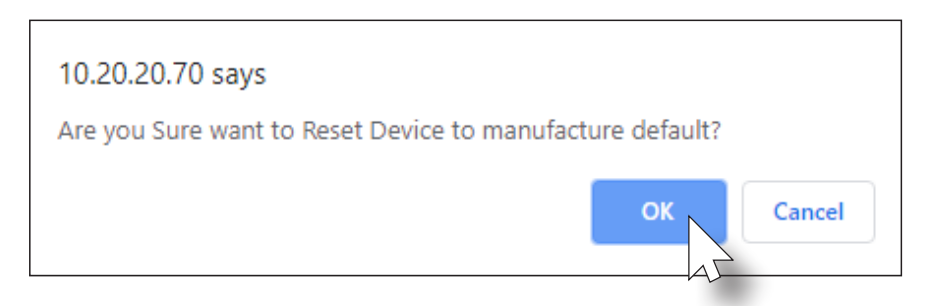

- 5. Once the factory-default process is complete, the web server **Login** screen will be displayed.
- 6. The reset process is complete.

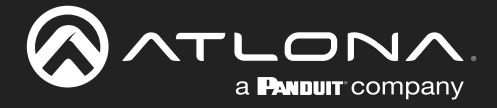

### Downloading System Configuration

The AT-OME-MH21 / AT-OME-MH21-CP allows the current system configuration to be downloaded to the connected computer, in .json format. Multiple configurations can be saved and then restored at any time. Refer to Restoring System Configuration (page 40) for more information.

- 1. Login to the web server. Refer to Web Server (page 18) for more information.
- 2. Click System in the menu bar.
- 3. Click the **Download** button.

| telo VO Settings Disjolary RS-232 EDID Config System Logout                                                                                             |
|----------------------------------------------------------------------------------------------------|
| Import Configuration<br>Choose File No file chosen Upload                                                                                               |
| Export Configuration                                                                                                    |
| Download                                                                                                    |
| Front Panel Lock UNDON Reset to Default Fritor Data From Update Concer Fre No fie doese Update Update Concer Fre No fie doese Update                    |
| Velocity Update       Website     Update       Discossifie     Ito In Information       Log File Download     Update       Discossifier     Information |
| Lucost rai, into an pricent (upper)<br>Export Configeration<br>Devented                                                                                 |

- 4. After a few moments, the **Save As** dialog will be displayed. The filename name field will be automatically be filled in with the a default filename, similar to: AT-OME-MH21\_OMEMH21-068829.json. The filename can be changed, but the file extension of .json must exist. The OMEMH21-068829 portion of the filename is the unit host name.
- 5. Click the **Save** button to save the file to the desired folder on the computer.

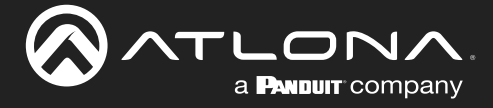

### **Restoring System Configuration**

Once a system configuration has been saved as an .json file, the file can be uploaded to the AT-OME-MH21 / AT-OME-MH21-CP, allowing a system configuration to be restored. Both the **Export Configuration** and **Import Configuration** feature are useful for saving and loading different configurations and/or to provide a backup, in the unlikely event of a system failure. When a system configuration file is uploaded, it will overwrite the current settings.

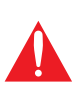

**IMPORTANT:** IP Mode information is stored as part of the configuration file. Therefore, caution should be exercised when sharing configuration files between multiple AT-OME-MH21 / AT-OME-MH21-CP units. If the unit is set to *static* IP mode, then restoring multiple units with the same configuration file will result in the same IP address being shared between multiple units, causing an IP conflict on the network.

- 1. Login to the web server. Refer to Web Server (page 18) for more information.
- 2. Click **System** in the menu bar.
- 3. Click the **Choose File** button, under **Import Configuration**.

| Rés Lo Settings Display | AT-OME-MH21 System                                                                                                    |
|-------------------------|----------------------------------------------------------------------------------------------------|
|                         | Import Configuration<br>Choose File No file chosen Upload<br>Export Configuration<br>Download                                                                                                    |
|                         | Front Panel Lock  Front Panel Lock  Fort Panel Lock  Fort |

- 4. The **Open** dialog will be displayed. Select the desired system configuration file. Once the file is selected, the selected filename will appear next to the **Choose File** button.
- 5. Click the **Upload** button to upload the configuration file to the AT-OME-MH21 / AT-OME-MH21-CP. The following warning message will be displayed:

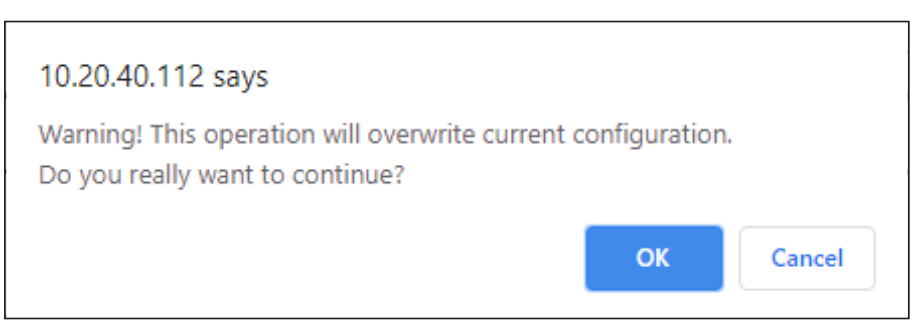

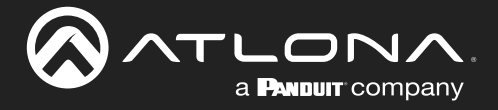

- 6. Click the **OK** button to continue or click **Cancel** to abort the operation.
- 7. One the upload has started, a progress message will be displaying the restore process.
- 8. The restoration process is complete.

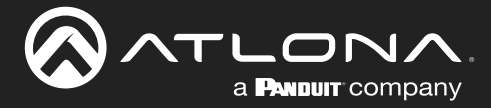

# **USB Modes**

### USB-C Super Speed Mode

The USB-C port can be set to enable or disable USB SS (Super Speed) mode. USB SS mode is enabled by default. Refer to the table below for details.

| Type-C Super Speed | Maximum Resolution | Maximum Data Rate           |
|--------------------|--------------------|-----------------------------|
| ON (enabled)       | 4096x2048 @ 30 Hz  | USB 3.0 data up to 5Gb/s    |
| OFF (disabled)     | 4096x2048 @ 60 Hz  | USB 2.0 data up to 480 Mb/s |

- 1. Login to the web server. Refer to Web Server (page 18) for more information.
- 2. Click **System** in the menu bar.
- Click the Enable toggle, under Type-C Super Speed, to the ON position to enable USB SS mode. Click this toggle switch to the OFF position to disable USB SS mode.

|                               | AT-OME-MH21 System                |
|-------------------------------|-----------------------------------|
| Mb VG Settings Display R3-222 | LO     Onder     System     Loped |
|                               | Type-C Super Speed<br>Enable      |

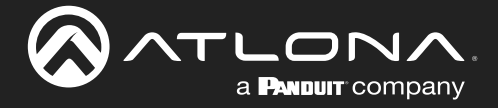

### Follow USB Mode

This is the default mode and functions similar to auto-switching for video. In this mode, the AT-OME-MH21 / AT-OME-MH21-CP will detect which USB ports are connected to a host device. If both USB host ports are connected to host devices, then the AT-OME-MH21 / AT-OME-MH21-CP will set the last-connected USB host device as the "active" USB host. Use the procedure below to enable Follow USB mode.

1. Connect the host computers to the USB host ports, as desired. Note that it is not required that both the HOST USB and USB-C ports be connected to host devices.

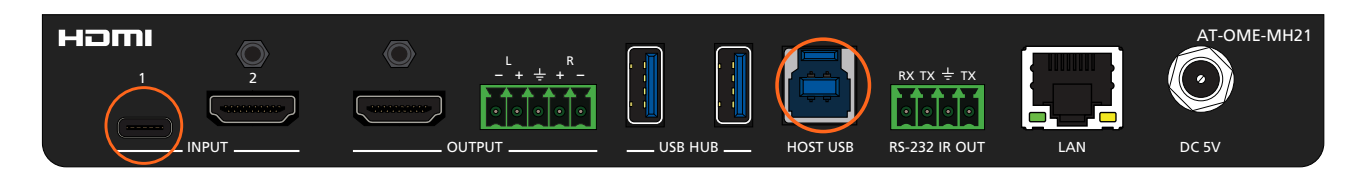

- 2. Login to the web server. Refer to Web Server (page 18) for more information.
- 3. Click **System** in the menu bar.
- 4. The **Follow USB** check box should already be checkmarked, indicating that the feature is enabled. If not, click this check box enable **Follow Video** mode.

| Type-C Super Spe<br>Enable | ed          |   |  |  |
|----------------------------|-------------|---|--|--|
| Mode                       |             |   |  |  |
| Fillow USB                 | 🗆 Manual    |   |  |  |
| $\sqrt{2}$                 | Local USB 1 | ~ |  |  |
|                            |             |   |  |  |

Once set to Follow USB mode, the AT-OME-MH21 / AT-OME-MH21-CP will exhibit the following behavior:

- If only one USB host port is connected, then the AT-OME-MH21 / AT-OME-MH21-CP will use the USB host device connected to that port.
- If an another USB host device is connected to the vacant USB port, then the AT-OME-MH21 / AT-OME-MH21-CP will automatically switch to that USB host device.
- If both HOST USB and USB-C ports are connected, then the AT-OME-MH21 / AT-OME-MH21-CP will switch to the USB port that was connected *last*.
- If both **HOST USB** and **USB-C** host ports are connected, and one USB host port is disconnected, then the AT-OME-MH21 / AT-OME-MH21-CP will automatically switch to the opposite USB host port.
- 5. Follow USB configuration is complete.

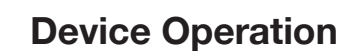

### Manual Mode

This mode provides manual selection of the USB host port to be used.

1. Connect the host computers to the USB host ports, as desired. Note that it is not required that both USB host ports be connected to host devices.

| нәті 📀 |   | L R   |         |          |                         |     | AT-OME-MH21 |
|--------|---|-------|---------|----------|-------------------------|-----|-------------|
|        |   | -+++- |         |          | RX TX ± TX<br>⊙ ⊙ ⊙ ⊙ ⊙ |     | $\bigcirc$  |
|        | c | UTPUT | USB HUB | HOST USB | RS-232 IR OUT           | LAN | DC 5V       |

- 2. Login to the web server. Refer to Web Server (page 18) for more information.
- 3. Click **System** in the menu bar.

a **Pandult** company

- 4. Click the Manual check box.
- 5. Click the drop-down list, under the Manual check box and select the desired USB port.

| Type-C Super Spec<br>Enable<br>Mode | ON            |
|-------------------------------------|---------------|
| Follow USB                          | Manual        |
|                                     | Local USB 1 🗸 |
|                                     | - Local USB 1 |
| vstem                               | Local Type-C  |

6. Manual USB configuration is complete.

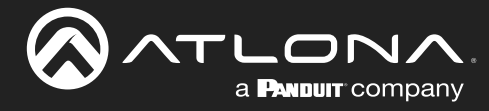

## Web Server

### Info Page

The **Info** page provides various information about the AT-OME-MH21 / AT-OME-MH21-CP, including software version and video information.

| AT-OME-MH21 Info                                                                                  |        |
|---------------------------------------------------------------------------------------------------|--------|
| Info I/O Settings Display RS-232 EDID Config System                                               | Logout |
| System Info<br>Model Name : AT-OME-MH21<br>Software Version : 0.5.13<br>On-Time(d+hm:s) : 0.51:44 |        |
| Video Info<br>Output 1:<br>Active Input : USB-C 1<br>Signal Type :                                |        |
| Video for mat        Aspet:        Color Space:        Color Depth:                               |        |
|                                                                                                   |        |
|                                                                                                   |        |
|                                                                                                   |        |
|                                                                                                   |        |
|                                                                                                   |        |

#### **Model Name**

The model SKU of this product.

#### **Software Version**

The version of firmware that the AT-OME-MH21 / AT-OME-MH21-CP is running. Always make sure to check the AT-OME-MH21 / AT-OME-MH21-CP product page, on the Atlona web site, for the latest version of firmware.

#### On-Time(d-h:m:s)

Displays how long the system has been powered since the last reboot/reset.

Active Input The currently selected (active) input.

#### Signal Type

The type of input signal.

#### Video Format

The input resolution of the source device.

#### Aspect

Aspect ratio of the input signal.

#### **Color Space**

Displays the color space and chroma sub-sampling of the input signal.

#### **Color Depth**

The color depth of the input signal.

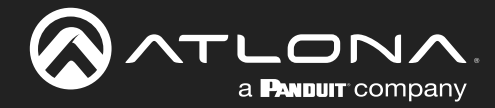

### I/O Settings Page

| Into I/O Settings Display RS-232 EDD Config System Logicul<br>Output<br>Auto Switch<br>Enable Display                                                                                                    |                  | AT-OME-MH21 I/O Settings                                                                                                    |       |
|----------------------------------------------------------------------------------------------------|------------------|----------------------------------------------------------------------------------------------------|-------|
| Imput Selection         Audio Mue         Hold         Hold         Saler         Earlabe         INCC         HOLD Settings         Heigotpi:         UGB.c1         Hold         Hold         HOLD Settings         Heigotpi:         UBA.c1         Hold Settings         Hold Settings      < | a Padurr company | viet       viet       viet       viet         viet       viet       viet       viet         viet       viet | Loped |

#### **Auto Switch**

Click this toggle switch to enable or disable auto-switching. When enabled, the AT-OME-MH21 / AT-OME-MH21-CP will automatically switch to the another input, if the signal is disrupted on the currently active input.

#### **Input Selection**

Click this drop-down list to manually select the desired input.

| Input    | Description                               |
|----------|-------------------------------------------|
| USB-C 1  | Sets <b>INPUT 1</b> as the active input.  |
| HDMI 2   | Sets <b>INPUT 2</b> as the active input.  |
| A/V Mute | Mutes both audio and video on the output. |

#### Audio

Manages audio settings for inputs and outputs.

• HDMI

Set this toggle to the **ON** position to mute the audio on the output. The default setting is **OFF**.

#### Analog

Set this toggle to the **ON** position to mute the audio on the **ANALOG** output. The default setting is **OFF**.

#### Scaler

Click this toggle switch to enable or disable the scaler pass-through feature. When set to the **ON** position, 4K content will be down-scaled to 1080p. When set to the **OFF** position, the output resolution / timing will be the same as the input source. The default setting is **ON**.

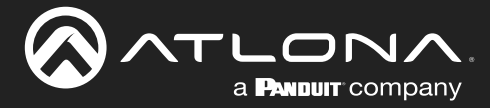

#### HDCP

Each input provides control of how HDCP content is handled. Some source devices will send HDCP content if an HDCP-compliant display (sink) is detected. However, there may be applications where sending HDCP content is not desired. Setting the port to the **OFF** position, will instruct the source to send non-HDCP content to the display. Note that not all sources have this capability.

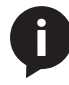

**NOTE:** Setting this feature to **OFF**, for any source, does *not* provide decryption of HDCP content to non-HDCP compliant sink devices. Sources such as Mac<sup>®</sup> computers and the Sony PlayStation<sup>®</sup> will *always* transmit HDCP content.

• **ON** 

When set to **ON**, the source will have the ability to transmit HDCP content to the AT-OME-MH21 / AT-OME-MH21-CP.

• OFF

When set to OFF, non-HDCP content will be transmitted (if possible) to the AT-OME-MH21 / AT-OME-MH21-CP.

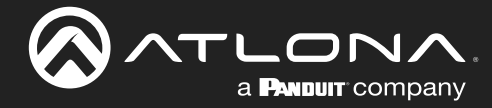

### **Display Page**

This page provides controls for CEC, device timers, and configuration for controlling external devices.

| DME-MH21 Display                                                                                                    |
|----------------------------------------------------------------------------------------------------|
| Into UO Settings Deptay RS-222 EDID Cordg System Logod                                                                                                    |
| System Settings       Display Auto Power       Auto power off timer       15 Seconds       Lamp cool down timer(Sec.)       10       Display Warm-Up Timer(Sec.)       10       Control Type       IP                                                                                                    |
| TCP/IP Settings of Controlled Device       IP Mode     Non Login       IP Address     192.168.1.1       Port     23       Username     admin       Password        issue                                                                                                    |
| BS232/IP commands         Manufacturer       Generic         Products       Generic         Model       Generic         Display Commands       Picebus         [Picease use Va as a delimiter for HX values]       [Picease use Va as a delimiter for Seconds between commands. Multiple commas are acceptable to increase the amount of time-1 |
| Rejeat Command           Status         DISABLED           Times         2           ON         PV 1           OFF         PV 0           OVI         Status           Volume+         VOL-           Volume+         NOL-           Mate         AUTE ON           Mate         MUTE ON           Status         Status                        |

#### **CEC Command - HDMI Output**

• Power

Click the **ON** button to send the power-on command to the display device. Click the **OFF** button to toggle the power state to off.

• Volume

Click the + or - button to increase or decrease the output volume, respectively. Click the **Mute** button to mute the audio.

Consumer Electronics Control (CEC) Note: Atlona has confirmed proper CEC functionality with several current models of Samsung, Panasonic, and Sony displays. However, it is not guaranteed that CEC will work with all displays. Many manufacturers do not support the CEC "off" command, and older displays use proprietary commands. Atlona only supports displays that use the CEC command structure defined in HDMI 1.2a. It is recommended that dealers request an evaluation product from Atlona, before designing a system using the CEC protocol. If this is not possible, then other control methods will need to be considered, in order to control displays using Atlona products.

#### **Display Auto Power On**

Set this toggle to **ENABLED** to allow the AT-OME-MH21 / AT-OME-MH21-CP to send the power-on command to the display when an A/V signal is detected. When the AV signal is no longer present, the AT-OME-MH21 / AT-OME-MH21-CP will send the power-off command to the display. If this feature is not desired, then set to **DISABLED**. This feature is disabled by default.

#### Auto power off timer

Sets the time interval before the command to power-off the display is sent, when an A/V signal is no longer present.

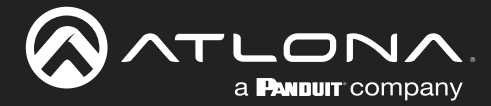

The default value is 15 seconds. Available values are 5 seconds to 1 hour.

#### Lamp cool down timer (Sec.)

Sets the projector lamp cool-down timer, in seconds. This value specifies the time interval that must elapse, after the display control "off" command is sent, before the display "power on" command can be sent. This feature is used to prevent the projector from missing a "power on" command while the lamps are cooling. Available values are 10 to 300 seconds. The default setting is 10 seconds.

#### **Display Warm-Up Timer (Sec.)**

Sets the projector lamp warm-up timer, in seconds. During the warm-up interval, the AT-OME-MH21 / AT-OME-MH21-CP will not start the auto power-off timer. This value specifies the time interval that must elapse, after the display control "on" command is sent, before the display "power off" command can be sent. This feature is used to prevent a "power off" command from being sent while the lamps are warming up. Available values are 10 to 300 seconds. The default value is 10 seconds.

#### **Control Type**

Sets the control protocol for the connected display. Click this drop-down to select the control type. Available settings are **RS-232**, **IP**, **CEC**, and **IR**. By default, CEC is selected for control of the display. When IP, RS-232, or IR is selected, more fields are displayed.

#### **TCP/IP Settings of Control Device**

This window group is only available if the Control Type drop-down list is set to IP.

#### **IP Mode**

Click this drop-down list to select the login mode.

| Setting   | Description                                                                        |
|-----------|------------------------------------------------------------------------------------|
| Non-login | Does not require a username and password when using TCP/IP to control the display. |
| Login     | Requires a username and password to control the display through TCP/IP.            |

#### **IP Address**

Enter the IP address of the device in this field.

#### Port

Enter the listening port of the device in this field.

#### Username

Enter the username for login. If the **IP Mode** is set to **Non-Login**, then this information will not be required.

#### Password

Enter the password for login. If the IP Mode is set to Non-Login, then this information will not be required.

#### Save

Click this button to save all changes in this window group.

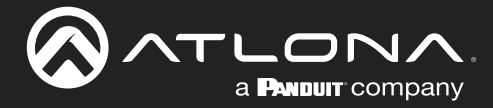

#### **RS-232/IP commands**

This section is only available when the Control Type is set to either RS-232 or IP.

#### Manufacturer

Click this drop-down list to select the display manufacturer. If the display device being controlled is not in this list, then select **Generic** and enter the commands manually.

| Generic | Hitachi   | Qomo      |
|---------|-----------|-----------|
| Acer    | Infocus   | Samsung   |
| Barco   | LG        | Sharp     |
| Benq    | NEC       | Sony      |
| Canon   | Optima    | Toshiba   |
| Casio   | Panasonic | ViewSonic |
| Eiki    | Pjlink    | Vivitek   |
| Epson   | Planar    |           |

#### **Products**

Click this drop-down list to select the product. The options available within this drop-down list are dependent upon the selected value in the **Manufacturer** drop-down list.

#### Model

Click this drop-down list to select the model. The options available within this drop-down list are dependent upon the selected value in the **Products** drop-down list.

#### **Repeat Command**

#### Status

Click this toggle switch to set to **ENABLE** or **DISABLED**. Enabling this feature will re-send the command. Specify the number of times that the command is transmitted by setting the **Times** value. This feaure is set to **DISABLED** by default.

#### • Times

Click this drop-down list to specify the number of times the command is sent. When the **Status** toggle switch is set to **ENABLE**, the default number of times is set to 2.

#### ON, OFF, Volume+, Volume-, Mute, Mute on, Mute off

These fields will need to be populated with the correct strings (either hex or ASCII format) for each function, which control the display device. If hexadecimal values are used, then use the /x delimiter at the end of the command string.

#### Save

Click this button to commit changes.

#### Revert

Click this button to undo changes to any pre-configured strings.

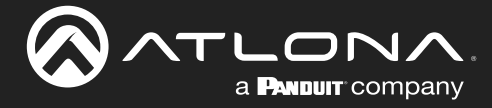

#### **IR commands**

This section is only available when the Control Type is set to IR.

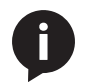

NOTE: Manufacturer IR commands and Pronto codes are supported.

#### Manufacturer

Click this drop-down list to select the display manufacturer. Over 350 manufacturers are supported. If the display device being controlled is not in this list, then select **Generic** and enter the commands manually.

#### **Products**

Click this drop-down list to select the product. The options available within this drop-down list are dependent upon the selected value in the **Manufacturer** drop-down list.

#### Model

Click this drop-down list to select the model. The options available within this drop-down list are dependent upon the selected value in the **Products** drop-down list.

#### ON, OFF, Volume+, Volume-, Mute, Mute on, Mute off

These fields will need to be populated with the correct strings (either hex or ASCII format) for each function, which control the display device. If hexadecimal values are used, then use the /x delimiter at the end of the command string.

#### Save

Click this button to commit changes.

#### Revert

Click this button to undo changes to any pre-configured strings.

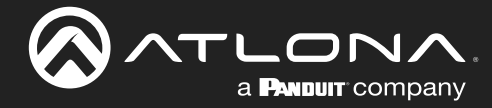

## RS-232 Page

This page provides settings for local RS-232 control.

|                        | AT-OME-MH21 RS-232                                                  |        |
|------------------------|---------------------------------------------------------------------|--------|
|                        | Info I/O Settings Display RS-232 EDID Config System                 | Logout |
| a <b>Huuur</b> company | 10       10 deging       Reg 20       Exit       Confg       System | Lopod  |
|                        |                                                                     |        |

#### **RS-232** Parameter Setting

RS-232 settings for local or HDBaseT RS-232 control.

#### RS232 Console

Sets the RS-232 port settings used for local control by a third-party control system.

| Setting   | Description                                                                                                    |
|-----------|----------------------------------------------------------------------------------------------------|
| Baud rate | Sets the baud rate. The following options are available: 2400, 9600, 19200, 38400, 56000, 57600, 115200.                                                                      |
| Data bit  | Sets the number of data bits used to represent each character of data. The following options are available: 7 or 8.                                                           |
| Parity    | Sets the parity bit, which can be included with each character to detect errors during the transmission of data. The following options are available: None, Odd, or Even.     |
| Stop bit  | Sets the stop bit. Stop bits are sent at the end of each character, allowing the client to detect the end of a character stream. The following options are available: 1 or 2. |

#### Save

Click this button to commit all changes.

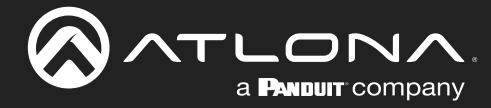

### **EDID Page**

This page provides controls for selecting and storing EDID data. Refer to EDID Management (page 26) for more information.

| AT-OME-MH21 EDID                                                                            |
|---------------------------------------------------------------------------------------------|
| Info VO-Setlings Display RS-252 EDD Config System Logout                                    |
| EDID Settings       Input 1       Connected Displays       Input 2       Connected Displays |
| EDID Saved           MEM 1: Mem 1         save from         Save                            |
|                                                                                             |
|                                                                                             |
|                                                                                             |
|                                                                                             |
|                                                                                             |
|                                                                                             |
|                                                                                             |

#### **EDID Settings**

Click these drop-down lists to select the desired EDID to be used for each input. The following EDID presets are available. When selecting an EDID, make sure that the display/sink device is capable of supporting the resolution/ timing. If the sink device is not able to support a feature, then the source will not be displayed. Selecting the **Connected Displays** EDID will provide the most compatible settings for most displays. In addition, three memory locations are available for storing captured EDID data. If an EDID is stored in a memory location, it will also be added to the list available EDID selections.

| EDID listing              | Description                               |
|---------------------------|-------------------------------------------|
| Connected Displays        | Uses the EDID of the connected display    |
| MEM 1                     | Uses a custom EDID                        |
| ATL 3840x2160P60 2CH, HDR | 3840x2160 @ 60 Hz, two-channel audio, HDR |
| ATL 1920x1200 2CH         | 1920x1200, two-channel audio              |
| ATL 1920x1080P 2CH        | 1920x1080p, two-channel audio             |
| ATL 1366x768 PCM          | 1366x768, PCM audio support               |
| ATL 1280x800 PCM          | 1280x800, PCM audio support               |
| ATL 1280x720 PCM          | 1280x720, PCM audio support               |
| ATL 1024x768 PCM          | 1024x768, PCM audio support               |

#### **EDID Saved**

The AT-OME-MH21 / AT-OME-MH21-CP provides one memory location for storing captured EDID data. Click this drop-down lists to select and store the external EDID.

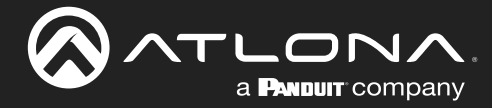

## Config Page

The **Config** page provides management of the administrator password. The administrator username ("admin") cannot be changed. Refer to User Management (page 31) for more information.

| AT-OME-MH21 Config                                                                                                    |        |
|----------------------------------------------------------------------------------------------------|--------|
| info luO settinga Display RS-232 EDib Contig System                                                                                          | Logout |
| Configuration       Web & Teinet Login Settings       Oid Username       Oid Passeord       New Password       Confirm New Password          |        |
| All User Login Settings           Nomane         Pachand         Edit         Del           Add         Remove         Remove         Remove |        |
|                                                                                                    |        |
|                                                                                                    |        |
|                                                                                                    |        |
|                                                                                                    |        |

#### **Old Username**

This field cannot be changed. "admin" is the administrator user.

#### **Old Password**

Enter the current password for the "admin" username in this field. The default password is "Atlona".

#### **New Password**

Enter the new password for the "admin" username in this field.

#### **Confirm New Password**

Verify the new password by retyping it in this field.

#### Save

Click this button to commit all changes.

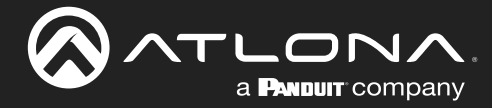

### System Page

The **System** page is divided into two sections: **Network** and **System**. The **Network** section allows configuration of the IP settings of the AT-OME-MH21 / AT-OME-MH21-CP. The **System** section provides controls for resetting the AT-OME-MH21 / AT-OME-MH21-CP to factory-default settings and updating the firmware.

|                                          | System                                                                                                    |        |
|------------------------------------------|----------------------------------------------------------------------------------------------------|--------|
| indo vOsetinga Depley RS-232 EDIO Config | System           Network           Met.oddress:         88-98-00.06-88-29           IP Mode:         Image: Image: | Logout |
|                                          | Type-C Super Speed<br>Enable<br>Mode<br>© Follow USB Manual<br>Local USB 1 v                                                                                                    |        |
|                                          | System Front Panel Lock Front Panel Lock Reset to Default Facesy offent Firmware Update Otioson File No Be chosen Ubdate Ubdate Log File Devnload Log File Devnload                                                                                                    |        |
|                                          | Demoted           Import Configuration           Choose Fills No Be observed           Laborat           Export Configuration           Download                                                                                                    |        |

#### **MAC Address**

This field displays the MAC address of the AT-OME-MH21 / AT-OME-MH21-CP.

#### **IP Mode**

Click this toggle switch to set the AT-OME-MH21 / AT-OME-MH21-CP to **DHCP** or **STATIC IP** mode. The default setting is **DHCP** mode.

#### IP

Enter the IP address of the AT-OME-MH21 / AT-OME-MH21-CP in this field. This field will only be available when IP Mode is set to

STATIC IP. The default static IP address of the AT-OME-MH21 / AT-OME-MH21-CP is 192.168.1.254.

#### Netmask

Enter the subnet mask of the AT-OME-MH21 / AT-OME-MH21-CP in this field. This field will only be available when **IP Mode** is set to **STATIC IP**.

#### Gateway

Enter the gateway (router) IP address in this field. This field will only be available when IP Mode is set to STATIC IP.

#### **Telnet Port**

Enter the desired Telnet port (for Telnet sessions) in this field. The default port is 23. Refer to Changing the Telnet Port (page 34) for more information.

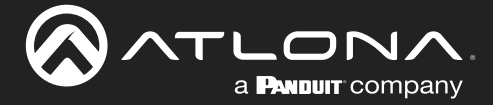

#### **Telnet Login Mode**

Click this toggle switch to set the Telnet Login Mode to **ON** or **OFF**. If set to **ON**, then login credentials (same as web server) will be required when starting a Telnet session.

#### **Telnet Timeout**

Click this drop-down list to select the timeout interval, in seconds. Range is: 10 to 3600 seconds, or Never. Refer to Adjusting Telnet Timeout (page 35) for more information.

#### Hostname

Displays the hostname of the AT-OME-MH21 / AT-OME-MH21-CP, as it would appear on a network. To change the hostname, type the new hostname in this field and click the **Save** button. Refer to Setting the Host Name (page 36) for more information.

#### Type-C Super Speed

Click the **Enable** toggle switch to the **ON** position to enable USB SS (Super Speed) mode on the USB-C input. Enabling USB SS mode provides data rates up to 5 Gbit/s (625 MB/s), allowing a maximum resolution of 4096x2048 @ 30 Hz RGB. If this feature is disabled, resolutions up to 4096x2048 @ 60 Hz are supported.

#### Mode

Selects the desired USB switching mode. Refer to USB Modes (page 42) for more information.

| USB mode   | Description                                                                                                    |
|------------|----------------------------------------------------------------------------------------------------|
| Follow USB | If both USB host ports are connected to host devices, then the AT-OME-MH21 / AT-OME-MH21-CP will set the last-connected USB host device as the "active" USB host.                       |
| Manual     | This mode provides manual selection of the USB host port to be used.<br>When this mode is selected, select either <b>Local Type-C</b> or <b>Local USB 1</b><br>from the drop-down list. |

#### **Front Panel Lock**

Click this toggle switch to **LOCK** or **UNLOCK** the AT-OME-MH21 / AT-OME-MH21-CP. Refer to Locking / Unlocking the Front Panel (page 37) for more information.

#### **Reset to Default**

Click the **Factory Default** button to reset the AT-OME-MH21 / AT-OME-MH21-CP to factory-default settings. Refer to Resetting to Factory-Default Settings (page 38) for more information.

#### **Firmware Update**

Click the **Choose File** button to begin the firmware update procedure. Refer to **Updating the Firmware (page 57)** for more information.

#### **Velocity Update**

Click the Choose File button to upgrade the Velocity database in the AT-OME-MH21 / AT-OME-MH21-CP.

#### Log File Download

Click the **Download** button to download the system event log file to the connected PC.

#### **Import Configuration**

Click the **Choose File** button to select a configuration file to restore. Click the **Upload** button to upload the configuration file to the AT-OME-MH21 / AT-OME-MH21-CP. Restoring a configuration file will erase the current unit configuration.

#### **Export Configuration**

Click the **Download** button to save the current system configuration to a local file.

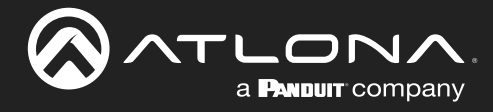

# Appendix

# **Updating the Firmware**

Updating the firmware is performed using the built-in web server.

### Using the Web Server

Requirements:

- AT-OME-MH21 / AT-OME-MH21-CP
- Firmware file
- Computer on the same network as the AT-OME-MH21 / AT-OME-MH21-CP
- 1. Download the firmware file from atlona.com and extract the contents of the .zip file to a folder on the computer desktop.
- 2. Power on the unit and connect an Ethernet cable from the computer, containing the firmware, to the same network where the AT-OME-MH21 / AT-OME-MH21-CP is connected.
- 3. Login to the web server. Refer to Web Server (page 18) for more information.
- 4. Click **System** in the menu bar.

|                                              | System                                                                                                    |  |
|----------------------------------------------|----------------------------------------------------------------------------------------------------|--|
| Info I/O Settings Display RS-232 EDID Config | System                                                                                                    |  |
|                                              | Network           Mack Address:         B9-80-06-68-29           IP Mode:         DHOPF           IP:         DS2.00.11           Same         Gateway:           Same         Gateway:           Telest Part:         2           Telest Login Mode         Image: Same           OPF         Telest Tumout           Netraade         Mode           OPF         Same           OMEM#/21-068829         Same |  |
| Choose File button                           | USB<br>Type-C Super Speed<br>Emble<br>Mode<br>Follow USB Manual<br>Local USB 1 v                                                                                                    |  |
|                                              | Statem<br>Front Panel Lock<br>UNLOOK<br>Reset to Default<br>Factory Default<br>Cluster File Voise Chosen<br>Velocity Update<br>Cluster File Voise Chosen<br>Utdate<br>Utdate<br>Utdate<br>Utdate<br>Utdate<br>Utdate<br>Utdate<br>Utdate<br>Utdate                                                                                                    |  |
|                                              | Log File Download<br>Demised<br>Import Configuration<br>Chasse File No Se chosen<br>Export Configuration<br>Demised                                                                                                    |  |

5. Click the Choose File button, under the Firmware Update section.

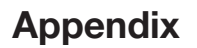

6. Browse to the location of the firmware file, select it, and click the **Open** button. Click the **Update** button, under the **Firmware Update** section. The following message box will be displayed.

| 10.0.1.107 says:                      |    | 2      |
|---------------------------------------|----|--------|
| Are you Sure want to update Firmware? |    |        |
|                                       | ОК | Cancel |

a **Panduit** company

- 7. Click the **OK** button to begin the firmware update process. Click the **Cancel** button to cancel the process.
- 8. After the firmware update process is complete, the **Login** screen will be displayed.

| AT-OME-MH21 Login                                       |
|---------------------------------------------------------|
| Login<br>Uername<br>Password                            |
| Address Accels<br>Religions Accels<br>Traggie HTTPHTTPS |
|                                                         |
|                                                         |
|                                                         |
|                                                         |

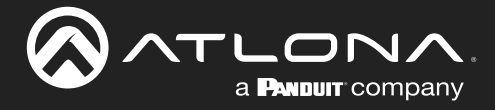

Appendix

## Using USB

Requirements:

- AT-OME-MH21 / AT-OME-MH21-CP
- Firmware file
- PC or Mac computer
- USB-A to USB-B cable
- 1. Make sure the unit is powered, using the included power supply.
- 2. Press and hold the **INPUT** button. While depressing the **INPUT** button, connect the USB cable between the **HOST USB** port on the AT-OME-MH21 / AT-OME-MH21-CP and the computer containing the firmware.

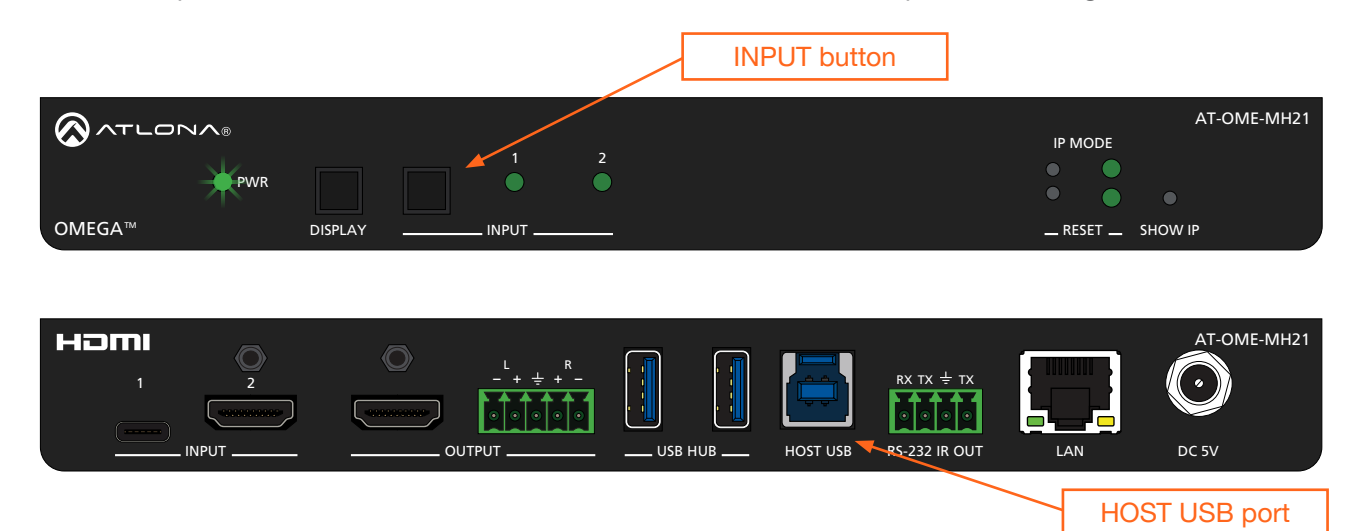

- 3. A virtual USB drive will be created and the folder of this drive will be displayed. If this folder is not displayed automatically, then select the drive from within Windows Explorer (Windows) or the Finder (Mac).
- 4. Delete all files from the drive, if any are present.
- 5. Drag-and-drop the firmware file to the drive folder. The **PWR** LED indicator will flash green during the update procedure.
- 6. Disconnect the USB cable from the AT-OME-MH21 / AT-OME-MH21-CP.
- 7. The AT-OME-MH21 / AT-OME-MH21-CP will automatically reboot. When the **PWR** LED indicator is solid green, the firmware update process will be complete. The unit is now ready for use.

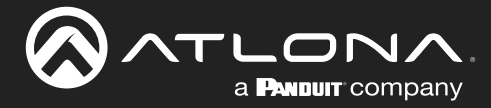

# **Mounting Instructions**

The AT-OME-MH21 / AT-OME-MH21-CP includes two mounting brackets, which can be used to attach the unit to any flat surface. Use the two enclosure screws, on the sides of the unit to attach the mounting brackets.

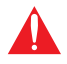

**IMPORTANT:** When mounting the AT-OME-MH21 / AT-OME-MH21-CP, ensure the mounting height does not exceed 2 meters (6.56 feet).

1. Using a small Phillips screwdriver, remove the two screws from the left side of the enclosure.

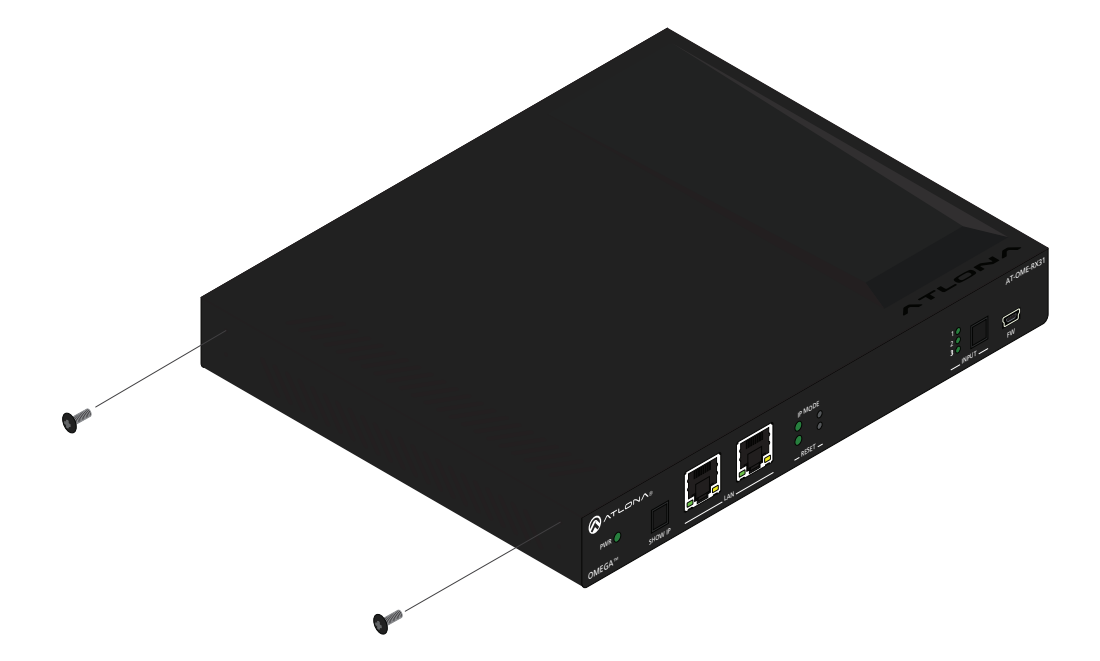

- 2. Position one of the mounting brackets, as shown below, aligning the holes on the side of the enclosure with one set of holes on the mounting bracket.
- 3. Use the screws from Step 1 to attach the mounting bracket.

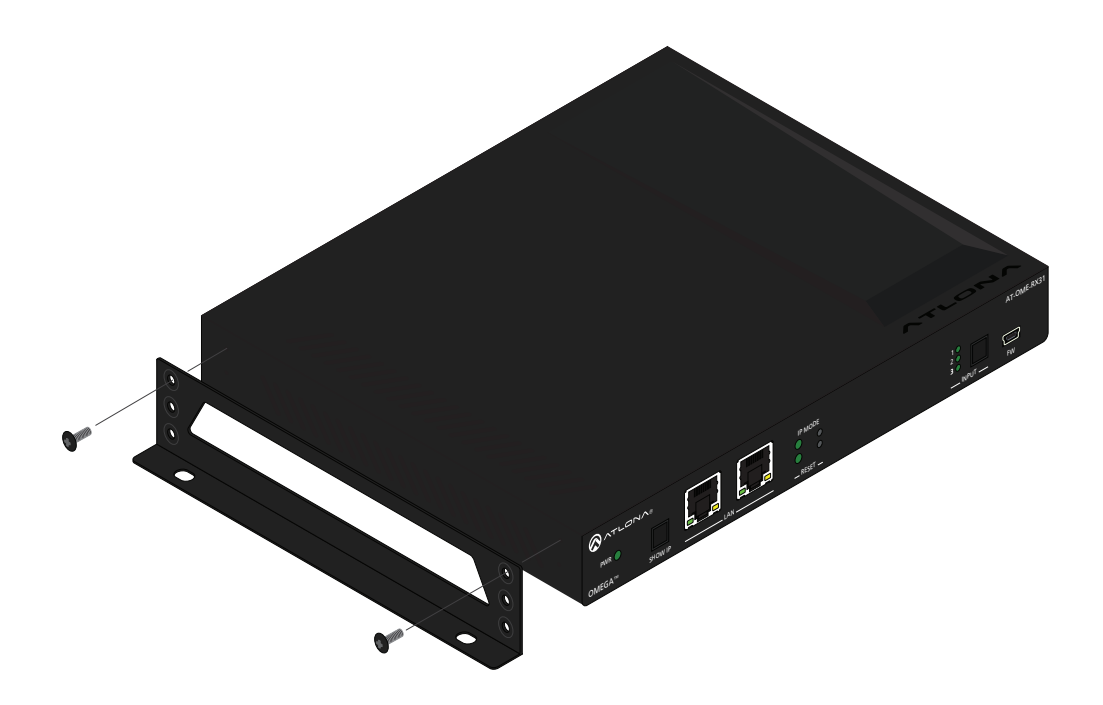

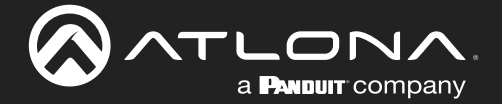

- 4. Repeat steps 1 and 2 to attach the second mounting bracket to the opposite side of the unit.
- 5. Mount the unit to a flat surface using the oval-shaped holes, on each mounting bracket. If using a drywall surface, a #6 drywall screw is recommended.

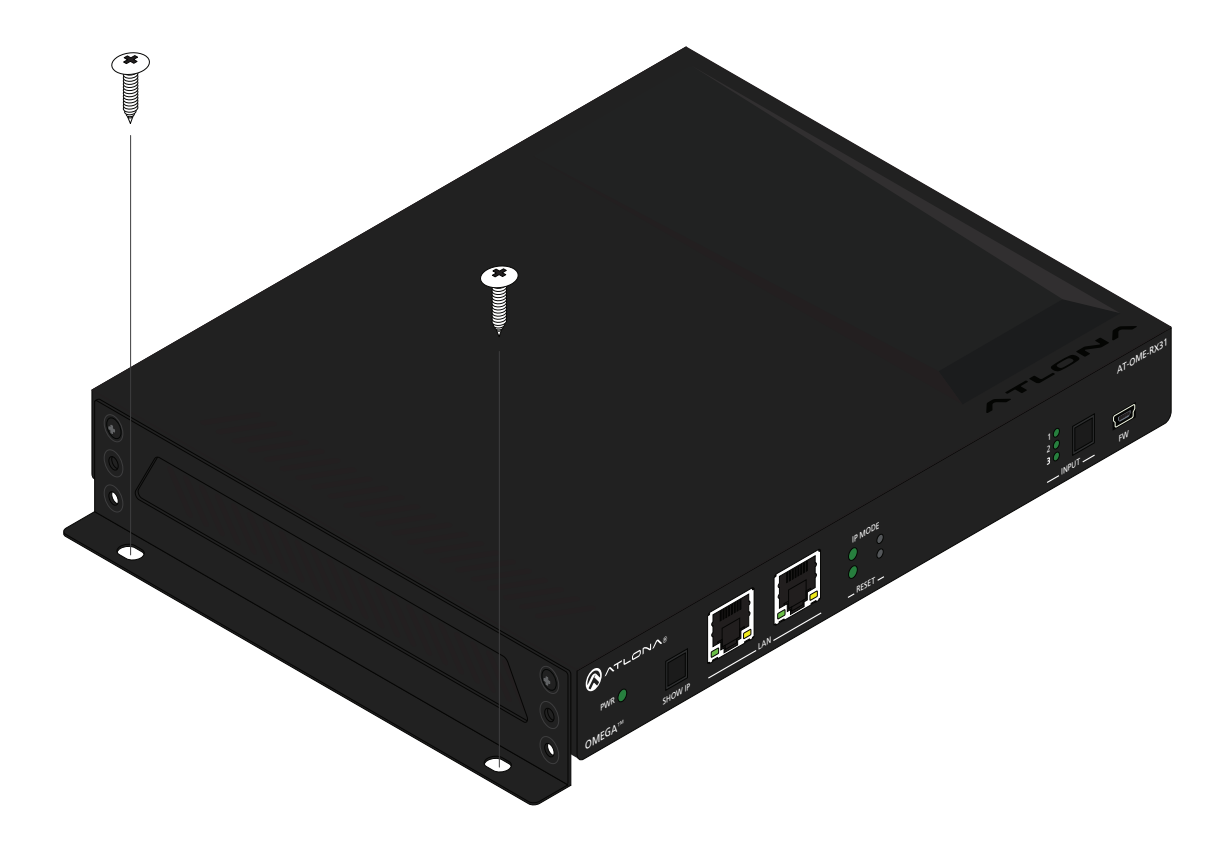

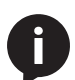

NOTE: Mounting brackets can also be inverted to mount the unit under a table or other flat surface.

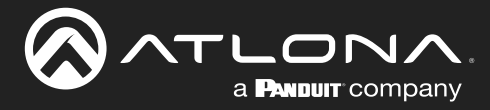

# **Specifications**

## AT-OME-MH21

| Video                            |                                                                                                    |                                                                                |  |
|----------------------------------|----------------------------------------------------------------------------------------------------|--------------------------------------------------------------------------------|--|
| Signal                           | Input - HDMI, USB-C<br>Output - HDMI                                                                                                    |                                                                                |  |
| Copy Protection                  | HDCP 2.2                                                                                                    |                                                                                |  |
| Pixel Clock                      | 600 MHz                                                                                                    |                                                                                |  |
| UHD/HD/SD                        | 4096×2160@60/50/30/25/24 Hz<br>3840×2160@60/50/30/25/24 Hz<br>1920x1080p@60/59.9/50/30/<br>29.97/25/24/23.98 Hz<br>1920x1080i@30/29.97/25 Hz<br>1280x720p@60/59.94/50 Hz | 720x576p@50 Hz<br>720x576i@50 Hz<br>640x480p@60/59.96 Hz<br>640x480i@30 Hz     |  |
| VESA<br>All resolutions are 60Hz | 2560×1600<br>2048×1536<br>1920×1200<br>1680×1050<br>1600×1200<br>1440×900<br>1400×1050<br>1280×1024                                                                      | 1280×800<br>1366×768<br>1360×768<br>1152×864<br>1024×768<br>800×600<br>640×480 |  |
| Scaler(1)                        | IN                                                                                                    | OUT                                                                            |  |
|                                  | 4K@24 Hz<br>4K@30 Hz<br>4K@60 Hz                                                                                                    | 1080p@24 Hz<br>1080p@30 Hz<br>1080p@60 Hz                                      |  |
| Color Space                      | YUV, RGB                                                                                                    |                                                                                |  |
| Chroma Subsampling               | 4:4:4, 4:2:2, 4:2:0 <mark>(2)</mark>                                                                                                    |                                                                                |  |
| Color Depth                      | 8-bit, 10-bit, 12-bit                                                                                                    |                                                                                |  |
| HDR                              | HDR10, Hybrid-Log Gamma (HLG), and D                                                                                                    | olby® Vision™ @ 60 Hz                                                          |  |

| Audio                     |                             |                            |                                    |
|---------------------------|-----------------------------|----------------------------|------------------------------------|
| HDMI                      | PCM 2.0                     | Dolby <sup>®</sup> Digital | DTS <sup>®</sup> Digital Surround™ |
| Pass-Through Formats      | LPCM 5.1                    | Dolby Digital Plus™        | DTS-HD Master Audio™               |
|                           | LPCM 7.1                    | Dolby IrueHD               |                                    |
| Bit Rate                  | 24 Mbits/s max              |                            |                                    |
| Analog Audio              |                             |                            |                                    |
| Format                    | 2-channel stereo            |                            |                                    |
| Balanced Output           | +4 dBu, nominal gain; +20   | dBu headroom               |                                    |
| Frequency Response        | 20 Hz to 20 kHz, ±0.5 dB    |                            |                                    |
| Impedance                 | 150 Ω                       |                            |                                    |
| Stereo channel separation | > 90 dB                     |                            |                                    |
| THD + N                   | < 0.004% @ 20 Hz to 20 kH   | lz                         |                                    |
| SNR                       | > 94 dB @ 1 kHz, zero clipp | oing @ 0 dBFS, unweighted  |                                    |
|                           |                             |                            |                                    |

| USB               |                                             |
|-------------------|---------------------------------------------|
| Compliance        | 3.0                                         |
| Maximum Data Rate | 5 Gbps <mark>(3)</mark>                     |
| USB-C             | Supports audio, video, device and host data |

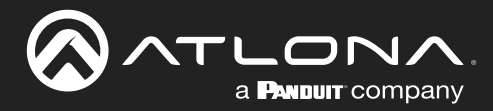

# Appendix

| Ethernet                                                                                                    |                                                                                                    |                                                                                                    |                                          |    |
|----------------------------------------------------------------------------------------------------|----------------------------------------------------------------------------------------------------|----------------------------------------------------------------------------------------------------|------------------------------------------|----|
| Port                                                                                                    | 1 x RJ45                                                                                                    |                                                                                                    |                                          |    |
| Standards and Protocols                                                                                                    | HTTP, HTTPS, Telnet, mDNS                                                                                                    |                                                                                                    |                                          |    |
| Speeds                                                                                                    | 10/100 Mbps                                                                                                    |                                                                                                    |                                          |    |
| Addressing                                                                                                    | DHCP, Static – selectable through front panel, IP, RS-232 commands, and built-in                                                                                                    |                                                                                                    |                                          |    |
|                                                                                                    | web server                                                                                                    |                                                                                                    |                                          |    |
| <b>DC 000</b>                                                                                                    |                                                                                                    |                                                                                                    |                                          |    |
| RS-232                                                                                                    | 1 x 4 pip contine co                                                                                                    |                                                                                                    |                                          |    |
| Port                                                                                                    | 1 x 4-pin captive screw; 1 X, RX, GND                                                                                                    |                                                                                                    |                                          |    |
| Dse Roud Potoo                                                                                                    |                                                                                                    | 0000 28400 57600 ·                                                                                                   | 115200                                   |    |
| Data flow                                                                                                    | 2400, 4600, 9000, 1<br>Ridiroctional                                                                                                    | 9200, 38400, 37600,                                                                                                  | 115200                                   |    |
| Data Ilow                                                                                                    | Didirectional                                                                                                    |                                                                                                    |                                          |    |
| IR                                                                                                    |                                                                                                    |                                                                                                    |                                          |    |
| Port                                                                                                    | 1 x 4-pin captive sci                                                                                                    | ew; TX, GND                                                                                                    |                                          |    |
| Use                                                                                                    | Pass-through contro                                                                                                    |                                                                                                    |                                          |    |
| Frequency Range                                                                                                    | 30 kHz to 60 kHz                                                                                                    |                                                                                                    |                                          |    |
|                                                                                                    |                                                                                                    |                                                                                                    |                                          |    |
| CEC                                                                                                    |                                                                                                    | Tura A 10 min formals                                                                                                |                                          |    |
| Port                                                                                                    | TX HDIVII OUTPUT,                                                                                                    | Type A, 19-pin temale                                                                                                | ,<br>,                                   |    |
| Inggenng                                                                                                    | Inrougn IP, R5-232,                                                                                                    | and built-in web serv                                                                                                | /er                                      |    |
| Resolution / Distance                                                                                                    | 4K/UHD - Feet / Me                                                                                                    | ters                                                                                                    | 1080p - Feet / Mete                      | rs |
| HDMI IN/OUT                                                                                                    | 15                                                                                                    | 5                                                                                                    | 30                                       | 10 |
| USB-C(4)                                                                                                    | 6.6                                                                                                    | 2                                                                                                    | 6.6                                      | 2  |
| Dutter a such hadie stars                                                                                                    |                                                                                                    |                                                                                                    |                                          |    |
| Buttons and Indicators                                                                                                    |                                                                                                    |                                                                                                    |                                          |    |
| Buttons:                                                                                                    |                                                                                                    |                                                                                                    |                                          |    |
|                                                                                                    | 2 – momentary tact                                                                                                    | -type                                                                                                    |                                          |    |
| DISPLAY, INPUT<br>IP MODE, RESET                                                                                                    | 2 – momentary, tact<br>2 – momentary, tact                                                                                                    | -type<br>-type                                                                                                    |                                          |    |
| DISPLAY, INPUT<br>IP MODE, RESET<br>Indicators:                                                                                                    | 2 – momentary, tact<br>2 – momentary, tact                                                                                                    | -type<br>-type                                                                                                    |                                          |    |
| DISPLAY, INPUT<br>IP MODE, RESET<br>Indicators:<br>PWR, INPUT                                                                                                    | 2 – momentary, tact<br>2 – momentary, tact<br>3 – LED, green                                                                                                    | -type<br>-type                                                                                                    |                                          |    |
| DISPLAY, INPUT<br>IP MODE, RESET<br>Indicators:<br>PWR, INPUT<br>IP MODE, RESET                                                                                                    | 2 – momentary, tact<br>2 – momentary, tact<br>3 – LED, green<br>2 – LED, green                                                                                                    | -type<br>-type                                                                                                    |                                          |    |
| DISPLAY, INPUT<br>IP MODE, RESET<br>Indicators:<br>PWR, INPUT<br>IP MODE, RESET                                                                                                    | 2 – momentary, tact<br>2 – momentary, tact<br>3 – LED, green<br>2 – LED, green                                                                                                    | -type<br>-type                                                                                                    |                                          |    |
| DISPLAY, INPUT<br>IP MODE, RESET<br>Indicators:<br>PWR, INPUT<br>IP MODE, RESET<br>Connectors                                                                                                    | 2 – momentary, tact<br>2 – momentary, tact<br>3 – LED, green<br>2 – LED, green                                                                                                    | -type<br>-type                                                                                                    |                                          |    |
| DISPLAY, INPUT<br>IP MODE, RESET<br>Indicators:<br>PWR, INPUT<br>IP MODE, RESET<br>Connectors<br>HDMI IN                                                                                                    | 2 – momentary, tact<br>2 – momentary, tact<br>3 – LED, green<br>2 – LED, green<br>1 – Type A, 19-pin fe                                                                                                    | -type<br>-type<br>emale                                                                                              |                                          |    |
| DISPLAY, INPUT<br>IP MODE, RESET<br>Indicators:<br>PWR, INPUT<br>IP MODE, RESET<br>Connectors<br>HDMI IN<br>USB-C IN                                                                                                    | <ul> <li>2 – momentary, tact</li> <li>2 – momentary, tact</li> <li>3 – LED, green</li> <li>2 – LED, green</li> <li>1 – Type A, 19-pin fe</li> <li>1 – USB Type-C v3.<sup>-</sup></li> </ul>                                                                                                    | -type<br>-type<br>emale<br>1, 24-pin female, AV ir                                                                   | nput (Alternate Mode)                    |    |
| DISPLAY, INPUT<br>IP MODE, RESET<br>Indicators:<br>PWR, INPUT<br>IP MODE, RESET<br>Connectors<br>HDMI IN<br>USB-C IN<br>HDMI OUT                                                                                         | <ul> <li>2 – momentary, tact</li> <li>2 – momentary, tact</li> <li>3 – LED, green</li> <li>2 – LED, green</li> <li>1 – Type A, 19-pin fe</li> <li>1 – USB Type-C v3.</li> <li>1 – Type A, 19-pin fe</li> </ul>                                                                                                    | -type<br>-type<br>emale<br>1, 24-pin female, AV ir<br>emale                                                          | nput (Alternate Mode)                    |    |
| DISPLAY, INPUT<br>IP MODE, RESET<br>Indicators:<br>PWR, INPUT<br>IP MODE, RESET<br>Connectors<br>HDMI IN<br>USB-C IN<br>HDMI OUT<br>USB HUB                                                                              | <ul> <li>2 – momentary, tact</li> <li>2 – momentary, tact</li> <li>3 – LED, green</li> <li>2 – LED, green</li> <li>1 – Type A, 19-pin fe</li> <li>1 – USB Type-C v3.</li> <li>1 – Type A, 19-pin fe</li> <li>2 – Type A, 4-pin fe</li> </ul>                                                                                            | -type<br>-type<br>emale<br>1, 24-pin female, AV ir<br>emale<br>nale                                                  | nput (Alternate Mode)                    |    |
| DISPLAY, INPUT<br>IP MODE, RESET<br>Indicators:<br>PWR, INPUT<br>IP MODE, RESET<br>Connectors<br>HDMI IN<br>USB-C IN<br>HDMI OUT<br>USB HUB<br>USB HOST                                                                  | <ul> <li>2 – momentary, tact</li> <li>2 – momentary, tact</li> <li>3 – LED, green</li> <li>2 – LED, green</li> <li>1 – Type A, 19-pin fe</li> <li>1 – USB Type-C v3.</li> <li>1 – Type A, 19-pin fe</li> <li>2 – Type A, 4-pin fer</li> <li>1 – Type B, female</li> </ul>                                                               | -type<br>-type<br>emale<br>1, 24-pin female, AV ir<br>emale<br>nale                                                  | nput (Alternate Mode)                    |    |
| DISPLAY, INPUT<br>IP MODE, RESET<br>Indicators:<br>PWR, INPUT<br>IP MODE, RESET<br>Connectors<br>HDMI IN<br>USB-C IN<br>HDMI OUT<br>USB HUB<br>USB HOST<br>AUDIO OUT                                                     | <ul> <li>2 – momentary, tact</li> <li>2 – momentary, tact</li> <li>3 – LED, green</li> <li>2 – LED, green</li> <li>1 – Type A, 19-pin fe</li> <li>1 – USB Type-C v3.</li> <li>1 – Type A, 19-pin fe</li> <li>2 – Type A, 4-pin fer</li> <li>1 – Type B, female</li> <li>1 – 5-pin captive sci</li> </ul>                                | -type<br>-type<br>male<br>1, 24-pin female, AV ir<br>emale<br>nale                                                   | nput (Alternate Mode)<br>anced 2-channel |    |
| DISPLAY, INPUT<br>IP MODE, RESET<br>Indicators:<br>PWR, INPUT<br>IP MODE, RESET<br>Connectors<br>HDMI IN<br>USB-C IN<br>HDMI OUT<br>USB HUB<br>USB HOST<br>AUDIO OUT<br>RS-232 / IR OUT                                  | <ul> <li>2 – momentary, tact</li> <li>2 – momentary, tact</li> <li>3 – LED, green</li> <li>2 – LED, green</li> <li>1 – Type A, 19-pin fe</li> <li>1 – USB Type-C v3.</li> <li>1 – Type A, 19-pin fe</li> <li>2 – Type A, 4-pin fer</li> <li>1 – Type B, female</li> <li>1 – 5-pin captive scr</li> <li>1 – 4-pin captive scr</li> </ul> | -type<br>-type<br>emale<br>1, 24-pin female, AV ir<br>emale<br>nale<br>rew, balanced / unbala                        | nput (Alternate Mode)<br>anced 2-channel |    |
| DISPLAY, INPUT<br>IP MODE, RESET<br>Indicators:<br>PWR, INPUT<br>IP MODE, RESET<br>MODE, RESET<br>Connectors<br>HDMI IN<br>USB-C IN<br>HDMI OUT<br>USB HUB<br>USB HUB<br>USB HOST<br>AUDIO OUT<br>RS-232 / IR OUT<br>LAN | <ul> <li>2 – momentary, tact</li> <li>2 – momentary, tact</li> <li>3 – LED, green</li> <li>2 – LED, green</li> <li>1 – Type A, 19-pin fet</li> <li>1 – USB Type-C v3.</li> <li>1 – Type A, 19-pin fet</li> <li>2 – Type A, 4-pin fet</li> <li>1 – Type B, female</li> <li>1 – 5-pin captive scr</li> <li>1 – RJ45, 100Base-T</li> </ul> | -type<br>-type<br>emale<br>1, 24-pin female, AV in<br>emale<br>nale<br>rew, balanced / unbala<br>rew (bidirectional) | nput (Alternate Mode)<br>anced 2-channel |    |

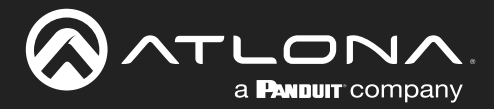

# Appendix

| Environmental              | Fahrenheit                                       | Celsius        |
|----------------------------|--------------------------------------------------|----------------|
| Operating Temperature      | +32 to +122                                      | 0 to +50       |
| Storage Temperature        | -4 to +140                                       | -20 to +60     |
| Operating Humidity (RH)    | 20% to 90%, non-condensing                       |                |
| Maximum Operating Altitude | 2000 meters                                      |                |
|                            |                                                  |                |
| Power                      |                                                  |                |
| Consumption                | Max: 14.5 W                                      |                |
| BTU/h                      | 49.4                                             |                |
| External Power Supply      | 100 - 240 V AC, 50/60 Hz<br>Output: 5 V / 4 A DC |                |
|                            | I                                                |                |
| Dimensions (H $x$ W $x$ D) | Inches                                           | Millimeters    |
| Unit                       | 1.02 x 8.62 x 5.98                               | 26 x 219 x 152 |
| Power Supply (AT-PS-54-L)  | 1.22 x 1.97 x 3.17                               | 31 x 50 x 80.6 |
|                            | Desurate                                         |                |
| weight                     | Pounds                                           | Kilograms      |
| Device                     | 2.15                                             | 0.975          |
| Certification              |                                                  |                |
| Device                     | CE, FCC, CB                                      |                |
| Power Supply               | CE, FCC, UL, CB                                  |                |
|                            |                                                  |                |
| Compliance                 |                                                  |                |
| NDAA-899                   | Yes                                              |                |
| ТАА                        | Yes                                              |                |
| Warranty                   |                                                  |                |
| Device                     | 3 years                                          |                |

## **Footnotes**

(1) Scaler does not support frame rate conversion.

(2) 4:2:0 is not supported over USB-C.

(3) When USB SuperSpeed (SS) mode is enabled, video output is supported up to 4K @ 30 Hz and the USB data rate is 5 Gbps. If disabled, video output is supported up to 4K @ 60 Hz and data rate is limited to 480 Mbps.

(4) The cable used for USB-C connection should support at least USB 3.1 Gen. 1, 4K @ 60 Hz video, and 60 W of power delivery.

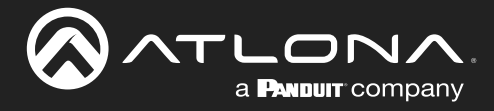

## AT-OME-MH21-CP

| Video                                 |                                                                                                    |                                                            |                                                                                |                                                            |
|---------------------------------------|----------------------------------------------------------------------------------------------------|------------------------------------------------------------|--------------------------------------------------------------------------------|------------------------------------------------------------|
| Signal                                | Input - HDMI, USB-C                                                                                                    |                                                            |                                                                                |                                                            |
|                                       | Output - HDMI                                                                                                    |                                                            |                                                                                |                                                            |
| Copy Protection                       | HDCP 2.2                                                                                                    |                                                            |                                                                                |                                                            |
| Pixel Clock                           | 600 MHz                                                                                                    |                                                            |                                                                                |                                                            |
| UHD/HD/SD                             | 4096×2160@60/50/30/25/2-<br>3840×2160@60/50/30/25/2-<br>1920x1080p@60/59.9/50/30<br>29.97/25/24/23.98 Hz<br>1920x1080i@30/29.97/25 H<br>1280x720p@60/59.94/50 H | 4 Hz<br>4 Hz<br>D/<br>Iz<br>z                              | 720x576p@5<br>720x576i@50<br>640x480p@6<br>640x480i@30                         | 0 Hz<br>) Hz<br>0/59.96 Hz<br>) Hz                         |
| VESA<br>All resolutions are 60Hz      | 2560×1600<br>2048×1536<br>1920×1200<br>1680×1050<br>1600×1200<br>1440×900<br>1400×1050<br>1280×1024                                                             |                                                            | 1280×800<br>1366×768<br>1360×768<br>1152×864<br>1024×768<br>800×600<br>640×480 |                                                            |
| Scaler(1)                             | IN                                                                                                    |                                                            | OUT                                                                            |                                                            |
|                                       | 4K@24 Hz<br>4K@30 Hz<br>4K@60 Hz                                                                                                    |                                                            | 1080p@24 H;<br>1080p@30 H;<br>1080p@60 H;                                      | z<br>z<br>z                                                |
| Color Space                           | YUV, RGB                                                                                                    |                                                            |                                                                                |                                                            |
| Chroma Subsampling                    | 4:4:4, 4:2:2, 4:2:0 <mark>(2)</mark>                                                                                                    |                                                            |                                                                                |                                                            |
| Color Depth                           | 8-bit, 10-bit, 12-bit                                                                                                    |                                                            |                                                                                |                                                            |
| HDR                                   | HDR10, Hybrid-Log Gamma                                                                                                    | a (HLG), and D                                             | olby® Vision <sup>™</sup>                                                      | ™ @ 60 Hz                                                  |
| A 11.                                 |                                                                                                    |                                                            |                                                                                |                                                            |
| Audio<br>HDMI<br>Pass-Through Formats | PCM 2.0<br>LPCM 5.1<br>LPCM 7.1                                                                                                    | Dolby <sup>®</sup> Digita<br>Dolby Digital<br>Dolby TrueHE | l<br>Plus™<br>)                                                                | DTS <sup>®</sup> Digital Surround™<br>DTS-HD Master Audio™ |
| Bit Rate                              | 24 Mbits/s max                                                                                                    |                                                            |                                                                                |                                                            |
| Analog Audio                          |                                                                                                    |                                                            |                                                                                |                                                            |
| Format                                | 2-channel stereo                                                                                                    |                                                            |                                                                                |                                                            |
| Balanced Output                       | +4 dBu, nominal gain: +20 dBu headroom                                                                                                    |                                                            |                                                                                |                                                            |
| Frequency Response                    | 20 Hz to 20 kHz. ±0.5 dB                                                                                                    |                                                            |                                                                                |                                                            |
| Impedance                             | 150 Q                                                                                                    |                                                            |                                                                                |                                                            |
| Stereo channel separation             | > 90 dB                                                                                                    |                                                            |                                                                                |                                                            |
| THD $\pm$ N                           | < 0.004% @ 20 Hz to 20 kH                                                                                                    | 7                                                          |                                                                                |                                                            |
| SNB                                   | > 94  dB @ 1  kHz zero clipp                                                                                                    | ing @ 0 dBES                                               | unweighted                                                                     |                                                            |
|                                       |                                                                                                    |                                                            | , anweighted                                                                   |                                                            |
| USB                                   |                                                                                                    |                                                            |                                                                                |                                                            |
| Compliance                            | 3.0                                                                                                    |                                                            |                                                                                |                                                            |
| Maximum Data Rate                     | 5 Gbps(3)                                                                                                    |                                                            |                                                                                |                                                            |
| USB-C                                 | Supports audio, video, devi                                                                                                    | ce and host d                                              | ata, and up to                                                                 | 60 W power charging                                        |

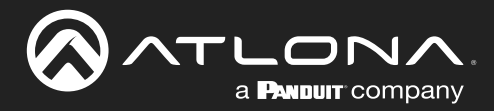

# Appendix

| Ethernet                                                   |                                                                                                    |                                                             |                           |    |  |
|------------------------------------------------------------|----------------------------------------------------------------------------------------------------|-------------------------------------------------------------|---------------------------|----|--|
| Port                                                       | 1 x RJ45                                                                                                    |                                                             |                           |    |  |
| Standards and Protocols                                    | HTTP, HTTPS, Telnet, SSH, mDNS                                                                                                    |                                                             |                           |    |  |
| Speeds                                                     | 10/100 Mbps                                                                                                    |                                                             |                           |    |  |
| Addressing                                                 | DHCP, Static – selectable through front panel, IP, RS-232 commands, and built-in                                                              |                                                             |                           |    |  |
|                                                            | web server                                                                                                    |                                                             |                           |    |  |
| DC 020                                                     |                                                                                                    |                                                             |                           |    |  |
| R5-202                                                     | 1 x 4 pip contivo cor                                                                                                    |                                                             |                           |    |  |
|                                                            | Dovice control and a                                                                                                    | ew, IA, AA, GND                                             |                           |    |  |
| Raud Pates                                                 |                                                                                                    | 2200 28400 57600                                            | 115200                    |    |  |
| Data flow                                                  | 2400, 4600, 9600, 18<br>Ridiroctional                                                                                                    | 9200, 36400, 57600,                                         | 115200                    |    |  |
| Data llow                                                  | Didirectional                                                                                                    |                                                             |                           |    |  |
| IR                                                         |                                                                                                    |                                                             |                           |    |  |
| Port                                                       | 1 x 4-pin captive scr                                                                                                    | ew; TX, GND                                                 |                           |    |  |
| Use                                                        | Pass-through contro                                                                                                    | I                                                           |                           |    |  |
| Frequency Range                                            | 30 kHz to 60 kHz                                                                                                    |                                                             |                           |    |  |
|                                                            |                                                                                                    |                                                             |                           |    |  |
| Bort                                                       |                                                                                                    | Tupo A 19 pip fomale                                        |                           |    |  |
| Triggering                                                 | TX HDIVII OUTFUT,                                                                                                    | and built-in web sen                                        |                           |    |  |
| niggenng                                                   | 111100g111F, 110-202,                                                                                                    | and built-in web serv                                       |                           |    |  |
| Resolution / Distance                                      | 4K/UHD - Feet / Met                                                                                                    | ers                                                         | 1080p - Feet / Mete       | rs |  |
| HDMI IN/OUT                                                | 15                                                                                                    | 5                                                           | 30                        | 10 |  |
| USB-C <mark>(4)</mark>                                     | 6.6                                                                                                    | 2                                                           | 6.6                       | 2  |  |
| Buttons and Indicators                                     |                                                                                                    |                                                             |                           |    |  |
| Buttons:                                                   |                                                                                                    |                                                             |                           |    |  |
| DISPLAY, INPUT                                             | 2 – momentary, tact-                                                                                                    | -type                                                       |                           |    |  |
| IP MODE, RESET                                             | 2 - momentary, tact-                                                                                                    | -type                                                       |                           |    |  |
| Indicators:                                                |                                                                                                    |                                                             |                           |    |  |
| PWR, INPUT                                                 | 3 – LED, green                                                                                                    |                                                             |                           |    |  |
| IP MODE, RESET                                             | 2 – LED, green                                                                                                    |                                                             |                           |    |  |
|                                                            | 1                                                                                                    |                                                             |                           |    |  |
| Connectors                                                 | 4                                                                                                    |                                                             |                           |    |  |
| HDMIIN                                                     | 1 – Type A, 19-pin fe                                                                                                    |                                                             |                           |    |  |
| USB-C IN                                                   | 1 – USB Type-C v3.1, 24-pin female, AV input (Alternate Mode)                                                                                 |                                                             |                           |    |  |
|                                                            | A T . A to ! !                                                                                                    |                                                             | 1 – Type A, 19-pin female |    |  |
|                                                            | 1 – Type A, 19-pin fe                                                                                                    | emale                                                       |                           |    |  |
| USB HUB                                                    | 1 – Type A, 19-pin fe<br>2 – Type A, 4-pin fen                                                                                                | male                                                        |                           |    |  |
| USB HUB<br>USB HOST                                        | 1 – Type A, 19-pin fe<br>2 – Type A, 4-pin fen<br>1 – Type B, female                                                                          | emale<br>nale                                               | anaad 0 abaarad           |    |  |
| USB HUB<br>USB HOST<br>AUDIO OUT                           | 1 – Type A, 19-pin fe<br>2 – Type A, 4-pin fen<br>1 – Type B, female<br>1 – 5-pin captive scr                                                 | emale<br>nale<br>ew, balanced / unbal                       | anced 2-channel           |    |  |
| USB HUB<br>USB HOST<br>AUDIO OUT<br>RS-232 / IR OUT        | 1 – Type A, 19-pin fe<br>2 – Type A, 4-pin fen<br>1 – Type B, female<br>1 – 5-pin captive scr<br>1 – 4-pin captive scr                        | emale<br>nale<br>ew, balanced / unbal<br>ew (bidirectional) | anced 2-channel           |    |  |
| USB HUB<br>USB HOST<br>AUDIO OUT<br>RS-232 / IR OUT<br>LAN | 1 – Type A, 19-pin fe<br>2 – Type A, 4-pin fen<br>1 – Type B, female<br>1 – 5-pin captive scr<br>1 – 4-pin captive scr<br>1 – RJ45, 100Base-T | emale<br>nale<br>ew, balanced / unbal<br>ew (bidirectional) | anced 2-channel           |    |  |

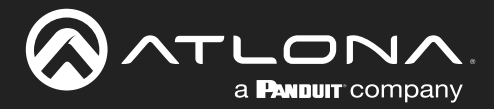

# Appendix

| Environmental                      | Fahrenheit                                                  | Celsius                               |
|------------------------------------|-------------------------------------------------------------|---------------------------------------|
| Operating Temperature              | +32 to +122                                                 | 0 to +50                              |
| Storage Temperature                | -4 to +140                                                  | -20 to +60                            |
| Operating Humidity (RH)            | 20% to 90%, non-condensing                                  |                                       |
| Maximum Operating Altitude         | 2000 meters                                                 |                                       |
|                                    |                                                             |                                       |
| Power                              |                                                             |                                       |
| Consumption                        | Unit only: 6.0 W<br>Full load: 90.4 W (while powering USB-C | devices up to 60 W and USB Type A de- |
|                                    | vices up to 9 W total across all ports)                     |                                       |
| External Power Supply              | 100 - 240 V AC, 50/60 Hz                                    |                                       |
|                                    | Output: 24 V / 5 A DC                                       |                                       |
| Dimensions $(H \times W \times D)$ | Inches                                                      | Millimeters                           |
|                                    | 1 02 x 8 62 x 5 98                                          | 26 x 219 x 152                        |
| Power Supply (AT-PS-245-D4)        | 1 59 x 2 63 x 6 17                                          | 41 x 67 x 157                         |
|                                    |                                                             |                                       |
| Weight                             | Pounds                                                      | Kilograms                             |
| Device                             | 2.15                                                        | 0.975                                 |
|                                    |                                                             |                                       |
| Certification                      |                                                             |                                       |
| Device                             | CE, FCC, CB                                                 |                                       |
| Power Supply                       | CE, FCC, UL, CB                                             |                                       |
| Compliance                         |                                                             |                                       |
| NDAA-899                           | Yes                                                         |                                       |
| ТАА                                | Yes                                                         |                                       |
|                                    |                                                             |                                       |
| Warranty                           |                                                             |                                       |
| Device                             | 3 years                                                     |                                       |

## **Footnotes**

(1) Scaler does not support frame rate conversion.

(2) 4:2:0 is not supported over USB-C.

(3) When USB SuperSpeed (SS) mode is enabled, video output is supported up to 4K @ 30 Hz and the USB data rate is 5 Gbps. If disabled, video output is supported up to 4K @ 60 Hz and data rate is limited to 480 Mbps.

(4) The cable used for USB-C connection should support at least USB 3.1 Gen. 1, 4K @ 60 Hz video, and 60 W of power delivery.

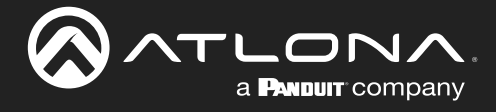

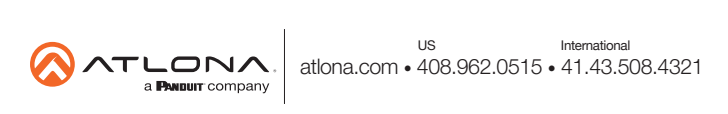